# Firepower威脅防禦IGMP和組播基礎知識故障排除

| 目錄                                 |
|------------------------------------|
|                                    |
| <u>必要條件</u>                        |
|                                    |
| 採用元件                               |
| <u>背景資訊</u>                        |
| 設定                                 |
| IGMP基礎知識                           |
| <u>任務1 — 控制平面組播流量</u>              |
| 任務2 — 配置基本組播                       |
| IGMP窺探                             |
| <u>任務3 - IGMP靜態組與IGMP加入組</u>       |
| igmp static-group                  |
| igmp join-group                    |
| <u>任務4 — 配置IGMP Stub組播路由</u>       |
| <u>已知的問題</u>                       |
| <u>在目的地區域過濾多點傳送流量</u>              |
| 超過IGMP介面限制時,防火牆會拒絕IGMP報告           |
| <u>防火牆忽略232.x.x.x/8地址範圍的IGMP報告</u> |
| 相關資訊                               |

# 簡介

本檔案介紹多點傳送的基礎知識和Firepower威脅防禦(FTD)如何實施網際網路群組管理通訊協定 (IGMP)。

# 必要條件

# 需求

基本IP路由知識。

採用元件

本文中的資訊是根據特定實驗室環境內的裝置所建立。文中使用到的所有裝置皆從已清除(預設))的組態來啟動。如果您的網路運作中,請確保您瞭解任何指令可能造成的影響。

本文內容也適用於自適應安全裝置(ASA)軟體。

本文中的資訊係根據以下軟體和硬體版本:

- Cisco Firepower 4125威脅防禦版本7.1.0。
- Firepower管理中心(FMC)版本7.1.0。
- ASA版本9.19.1。

# 背景資訊

# 定義

- 單播=從一台主機到另一台主機(一對一)。
- 廣播=從一台主機到所有可能的主機(一對全)。
- 組播=從一組主機的主機到一組主機(一對多或多對多)。
- 任播=從主機到組的最近主機(一對多對一)。

### 基礎知識

- 組播RFC 988由Steve Deering於1986年編寫。
- IPv4多點傳送使用範圍224.0.0.0/4(前4位1110) --- 224.0.0.0 239.255.255.255。
- 對於IPv4,第2層MAC地址來自第3層組播IP:01005e(24位)+25<sup>位(</sup>always 0 + 23位組播 IPv4地址的更低位)。
- IPv6多點傳送使用FF00::/8範圍,比IPv4多點傳送更靈活,因為它可以嵌入集結點(RP)IP。
- 對於IPv6,第2層MAC地址來自第3層組播:3333+32位組播IPv6地址的更低位。
- 組播的優勢:由於源上的負載減少,效率提高。效能,因為它避免了流量重複或泛洪。
- 組播的缺點:傳輸不可靠(基於UDP)、無擁塞規避、傳送順序不當。
- 公共Internet不支援組播,因為它需要路徑中的所有裝置來啟用組播。通常在所有裝置都處於 公共管理許可權下時使用。
- 典型組播應用:內部影片流、視訊會議。

# 多點傳送與複製的單點傳送

在複製單播中,源建立同一單播資料包(複製副本)的多個副本,並將它們傳送到多個目標主機。 組播將負擔從源主機轉移到網路,而在複製單播中,所有工作都在源主機上完成。

# 設定

IGMP基礎知識

- IGMP是組播接收器和本地L3裝置(通常為路由器)之間的「語言」。
- IGMP是第3層通訊協定(類似ICMP),並使用IP通訊協定編號2。
- 目前有3個IGMP版本。防火牆上的預設IGMP版本是版本2。目前僅支援版本1和2。
- IGMPv1和IGMPv2之間的主要差異如下:
  - IGMPv1沒有離開組消息。
  - IGMPv1沒有特定於組的查詢(當主機離開組播組時防火牆使用)。

• IGMPv1沒有查詢器選擇過程。

- ASA/FTD目前不支援IGMPv3,但作為參考,IGMPv2和IGMPv3之間的重要區別在於在 IGMPv3中包含一個源和組特定查詢,該查詢用於源特定多點傳送(SSM)。
- IGMPv1/IGMPv2/IGMPv3查詢= 224.0.0.1
   IGMPv2離開= 224.0.0.2
   IGMPv3成員報告= 224.0.0.22
- 如果主機要加入,可以傳送未經請求的IGMP成員報告消息:

| <u>File</u>           | dit <u>V</u> iew <u>G</u> o <u>C</u> apture An | alyze Statistics Tel | ephony Wireless Tools | Help            |          |     |                |                                                      |
|-----------------------|------------------------------------------------|----------------------|-----------------------|-----------------|----------|-----|----------------|------------------------------------------------------|
| <b>A</b> . <b>E</b> . |                                                | 부부절 속 오.             | ् 📃 व व व 🔟           |                 |          |     |                |                                                      |
| igmp                  |                                                |                      |                       |                 |          |     |                |                                                      |
| No.                   | Time                                           | Delta                | Source                | Destination     | Protocol | SGT | Identification | Length Info                                          |
|                       | 7 5.118518                                     | 0.0000               | 00 192.168.1.50       | 224.0.0.2       | IGMPv2   |     | 0x01a7 (423)   | 46 Leave Group 230.10.10.10                          |
|                       | 8 5.127230                                     | 0.0087               | 12 192.168.1.50       | 230.10.10.10    | IGMPv2   |     | 0x01a8 (424)   | 46 Membership Report group 230.10.10.10              |
|                       | 9 5.593022                                     | 0.4657               | 92 192.168.1.50       | 230.10.10.10    | IGMPv2   |     | 0x01a9 (425)   | 46 Membership Report group 230.10.10.10              |
|                       | 114 74.756894                                  | 69.1638              | 72 192.168.1.24       | 224.0.0.1       | IGMPv2   |     | 0x7280 (29312) | 60 Membership Query, general                         |
|                       | 118 77.093155                                  | 2.3362               | 51 192.168.1.50       | 239.255.255.250 | IGMPv2   |     | 0x01e9 (489)   | 46 Membership Report group 239.255.255.250           |
|                       | 120 79.593298                                  | 2.5001               | 43 192.168.1.50       | 224.0.0.252     | IGMPv2   |     | 0x01eb (491)   | 46 Membership Report group 224.0.0.252               |
|                       | 122 81.093367                                  | 1.5000               | 59 192.168.1.50       | 230.10.10.10    | IGMPv2   |     | 0x01ec (492)   | 46 Membership Report group 230.10.10.10              |
|                       | 152 103.150111                                 | 22.05674             | 44 192.168.1.24       | 224.0.0.1       | IGMPv2   |     | 0x1c5f (7263)  | 60 Membership Query, general                         |
|                       | 153 103.593643                                 | 0.4435               | 32 192.168.1.50       | 224.0.0.252     | IGMPv2   |     | 0x0206 (518)   | 46 Membership Report group 224.0.0.252               |
|                       | 154 104.593737                                 | 1.0000               | 94 192.168.1.50       | 239.255.255.250 | IGMPv2   |     | 0x0208 (520)   | 46 Membership Report group 239.255.255.250           |
|                       | 161 107.686998                                 | 3.0932               | 51 192.168.1.50       | 224.0.0.2       | IGMPv2   |     | 0x020b (523)   | 46 Leave Group 230.10.10.10                          |
|                       | 162 107.687972                                 | 0.0009               | 74 192.168.1.24       | 230.10.10.10    | IGMPv2   |     | 0x9b9d (39837) | 60 Membership Query, specific for group 230.10.10.10 |
|                       | 163 107.695137                                 | 0.0071               | 65 192.168.1.50       | 230.10.10.10    | IGMPv2   |     | 0x020c (524)   | 46 Membership Report group 230.10.10.10              |
|                       | 164 108.093934                                 | 0.3987               | 97 192.168.1.50       | 230.10.10.10    | IGMPv2   |     | 0x020e (526)   | 46 Membership Report group 230.10.10.10              |

- 從防火牆的角度來看,IGMP查詢有兩種型別:常規查詢和組特定查詢
- 當防火牆收到IGMP離開組消息時,它必須檢查該組在子網中是否有其他成員。因此,防火牆 會傳送一個群組特定查詢:

Eile Edit View Go Capture Analyze Statistics Telephony Wireless Iools Help

|        | u 🛯 📮 🗆 🗖 💌 🖪 🔶 | 7 H X X 🖂 |              |                 |          |     |                |                                                      |
|--------|-----------------|-----------|--------------|-----------------|----------|-----|----------------|------------------------------------------------------|
| 📕 igmp |                 |           |              |                 |          |     |                |                                                      |
| No.    | Time            | Delta     | Source       | Destination     | Protocol | SGT | Identification | Length Info                                          |
|        | 7 5.118518      | 0.00000   | 192.168.1.50 | 224.0.0.2       | IGMPv2   |     | 0x01a7 (423)   | 46 Leave Group 230.10.10.10                          |
|        | 8 5.127230      | 0.008712  | 192.168.1.50 | 230.10.10.10    | IGMPv2   |     | 0x01a8 (424)   | 46 Membership Report group 230.10.10.10              |
|        | 9 5.593022      | 0.465792  | 192.168.1.50 | 230.10.10.10    | IGMPv2   |     | 0x01a9 (425)   | 46 Membership Report group 230.10.10.10              |
|        | 114 74.756894   | 69.163872 | 192.168.1.24 | 224.0.0.1       | IGMPv2   |     | 0x7280 (29312) | 60 Membership Query, general                         |
|        | 118 77.093155   | 2.336261  | 192.168.1.50 | 239.255.255.250 | IGMPv2   |     | 0x01e9 (489)   | 46 Membership Report group 239.255.255.250           |
|        | 120 79.593298   | 2.500143  | 192.168.1.50 | 224.0.0.252     | IGMPv2   |     | 0x01eb (491)   | 46 Membership Report group 224.0.0.252               |
|        | 122 81.093367   | 1.500069  | 192.168.1.50 | 230.10.10.10    | IGMPv2   |     | 0x01ec (492)   | 46 Membership Report group 230.10.10.10              |
|        | 152 103.150111  | 22.056744 | 192.168.1.24 | 224.0.0.1       | IGMPv2   |     | 0x1c5f (7263)  | 60 Membership Query, general                         |
|        | 153 103.593643  | 0.443532  | 192.168.1.50 | 224.0.0.252     | IGMPv2   |     | 0x0206 (518)   | 46 Membership Report group 224.0.0.252               |
|        | 154 104.593737  | 1.000094  | 192.168.1.50 | 239.255.255.250 | IGMPv2   |     | 0x0208 (520)   | 46 Membership Report group 239.255.255.250           |
|        | 161 107.686998  | 3.093261  | 192.168.1.50 | 224.0.0.2       | IGMPv2   |     | 0x020b (523)   | 46 Leave Group 230.10.10.10                          |
|        | 162 107.687972  | 0.000974  | 192.168.1.24 | 230.10.10.10    | IGMPv2   |     | 0x9b9d (39837) | 60 Membership Query, specific for group 230.10.10.10 |
|        | 163 107.695137  | 0.007165  | 192.168.1.50 | 230.10.10.10    | IGMPv2   |     | 0x020c (524)   | 46 Membership Report group 230.10.10.10              |
|        | 164 108.093934  | 0.398797  | 192.168.1.50 | 230.10.10.10    | IGMPv2   |     | 0x020e (526)   | 46 Membership Report group 230.10.10.10              |

• 在有多個路由器/防火牆的子網上,選擇querier(傳送所有IGMP查詢的裝置):

### <#root>

firepower#

show igmp interface INSIDE

INSIDE is up, line protocol is up Internet address is 192.168.1.97/24 IGMP is enabled on interface Current IGMP version is 2 IGMP query interval is 125 seconds IGMP querier timeout is 60 seconds IGMP max query response time is 10 seconds Last member query response interval is 1 seconds Inbound IGMP access group is: IGMP limit is 500, currently active joins: 2 Cumulative IGMP activity: 21 joins, 20 leaves

IGMP querying router is 192.168.1.97 (this system)

<-- IGMP querier

• 在FTD上(類似於傳統ASA),您可以啟用debug igmp以檢視與IGMP相關的消息:

#### <#root>

firepower#

debug igmp

IGMP debugging is on IGMP: Received v2 Query on DMZ from 192.168.6.1 IGMP: Received v2 Report on INSIDE from 192.168.1.50 for 239.255.255.250 <-- Received an IGMP packet IGMP: group\_db: add new group 239.255.255.250 on INSIDE IGMP: MRIB updated (\*,239.255.255.250) : Success IGMP: Switching to EXCLUDE mode for 239.255.255.250 on INSIDE IGMP: Updating EXCLUDE group timer for 239.255.255.250 IGMP: Received v2 Report on INSIDE from 192.168.1.50 for 230.10.10.10 IGMP: group\_db: add new group 230.10.10.10 on INSIDE IGMP: MRIB updated (\*,230.10.10.10) : Success IGMP: Switching to EXCLUDE mode for 230.10.10.10 on INSIDE IGMP: Updating EXCLUDE group timer for 230.10.10.10 IGMP: Send v2 general Query on INSIDE IGMP: Received v2 Query on INSIDE from 192.168.1.97 IGMP: Send v2 general Query on OUTSIDE IGMP: Received v2 Query on OUTSIDE from 192.168.103.91 IGMP: Received v2 Report on INSIDE from 192.168.1.50 for 239.255.255.250 IGMP: Updating EXCLUDE group timer for 239.255.255.250 IGMP: Received v2 Report on INSIDE from 192.168.1.50 for 230.10.10.10 IGMP: Updating EXCLUDE group timer for 230.10.10.10

### • 主機通常使用離開組消息(IGMPv2)離開組播組。

| <u>F</u> ile | <u>E</u> dit <u>V</u> iev | v <u>G</u> o <u>C</u> apture   | Analyze Statistics              | Telephony <u>W</u> ireless             | <u>T</u> ools <u>H</u> elp            |                              |                                                |                    |                                                    |
|--------------|---------------------------|--------------------------------|---------------------------------|----------------------------------------|---------------------------------------|------------------------------|------------------------------------------------|--------------------|----------------------------------------------------|
|              | 20                        | 1 🖹 🖹                          | ۹ 🔶 🚔 🗧                         | 🛓 📃 📃 ભ્ ભ્                            | Q. 🎹                                  |                              |                                                |                    |                                                    |
| 📕 igm        | p.type == 0               | x17                            |                                 |                                        |                                       |                              |                                                |                    |                                                    |
| No.          |                           | Time                           | Delta                           | Source                                 | Destination                           | Protocol                     | Identification                                 | Length             | Info                                               |
|              | 7                         | 5.118518                       | 0.000000                        | 192.168.1.50                           | 224.0.0.2                             | IGMPv2                       | 0x01a7 (423)                                   | 46                 | Leave Group 230.10.10.1                            |
|              | 161                       | 107.686998                     | 102.568480                      | 192.168.1.50                           | 224.0.0.2                             | IGMPv2                       | 0x020b (523)                                   | 46                 | Leave Group 230.10.10.1                            |
| No.          | 7                         | Time<br>5.118518<br>107.686998 | Delta<br>0.000000<br>102.568480 | Source<br>192.168.1.50<br>192.168.1.50 | Destination<br>224.0.0.2<br>224.0.0.2 | Protocol<br>IGMPv2<br>IGMPv2 | Identification<br>0x01a7 (423)<br>0x020b (523) | Length<br>46<br>46 | Info<br>Leave Group 230.10.<br>Leave Group 230.10. |

任務1 — 控制平面組播流量

| FTD |                 |                                   |                 | ASA |
|-----|-----------------|-----------------------------------|-----------------|-----|
| -@- | .91             | 192.168.103.x/24<br>FC00:103::/64 | .50             | -@- |
|     | E1/4<br>OUTSIDE | OSPF area 0                       | G1/4<br>OUTSIDE |     |

# 在FTD和ASA之間配置OSPFv2和OSPFv3。檢查2台裝置如何處理OSPF生成的L2和L3組播流量。

# 解決方案

# OSPFv2配置

| Firewall Management Center<br>Devices / NGFW Routing | r Overview Ar        | nalysis Policies Devi                      | ices Objects II      | ntegration |                | Deploy | ९ 🗳 🔅 🛛 | ▼ sthate SECU |
|------------------------------------------------------|----------------------|--------------------------------------------|----------------------|------------|----------------|--------|---------|---------------|
| FTD4125-1                                            |                      |                                            |                      |            |                |        |         | Save          |
| Cisco Firepower 4125 Threat Defense                  |                      |                                            |                      |            |                |        |         |               |
| Device Routing Interfaces Inli                       | ne Sets DHCP         |                                            |                      |            |                |        |         |               |
| Manage Virtual Routers                               | cess 1               | ID: 1                                      |                      |            |                |        |         |               |
| Global OSPF R                                        | ole:                 | _                                          |                      |            |                |        |         |               |
| Interna                                              | al Router            | Enter Description here                     | Advanc               | ced        |                |        |         |               |
| Virtual Router Properties                            | cess 2               | ID:                                        |                      |            |                |        |         |               |
| ECMP                                                 |                      |                                            |                      |            |                |        |         |               |
| OSPF R                                               | ble:                 | Esta Description have                      |                      |            |                |        |         |               |
| OSPFv3                                               |                      | <ul> <li>Enter Description here</li> </ul> | Advanc               |            |                |        |         |               |
| EIGRP                                                |                      |                                            |                      |            |                |        |         |               |
| RIP                                                  | Redistribution Inter | Area Filter Rule Sum                       | mary Address Interfa | ace        |                |        |         |               |
| Policy Based Routing                                 |                      |                                            |                      | 1          |                |        |         | + Add         |
| ✓ BGP OSPF                                           | Process Area ID      | Area Type                                  | Networks             | Options    | Authentication | Cost   | Range   | Virtual-Link  |
| IPv4                                                 |                      |                                            |                      |            |                |        |         |               |
| IPv6                                                 | 0                    | normal                                     | net_192.168.103.0    | false      | none           |        | -9      | e /1          |
|                                                      |                      |                                            |                      |            |                |        |         |               |

| Device Routing Interface  | s Inline Sets DHCI  | 2                           |                      |               |          |            |                 |          |
|---------------------------|---------------------|-----------------------------|----------------------|---------------|----------|------------|-----------------|----------|
| Manage Virtual Routers    | Process 1           | ID: 1                       |                      |               |          |            |                 |          |
|                           | OSPF Role:          |                             |                      |               |          |            |                 |          |
| Global 👻                  | Internal Router     | <ul> <li>Enter D</li> </ul> | escription here      | Advanced      |          |            |                 |          |
| Virtual Router Properties | - D D               | 10:                         |                      |               |          |            |                 |          |
| ECMP                      | Process 2           | ID:                         |                      |               |          |            |                 |          |
| OSPF                      | OSPF Role:          |                             |                      |               |          |            |                 |          |
| OSPFv3                    | Internal Router     | ▼ Enter D                   | escription here      | Advanced      |          |            |                 |          |
| EIGRP                     |                     |                             |                      |               |          |            |                 |          |
| RIP                       | Area Redistribution | InterArea Filte             | r Rule Summary Addre | ess Interface |          |            |                 |          |
| Policy Based Routing      |                     |                             |                      |               |          |            |                 |          |
| ∨ BGP                     | Interface           | Authentication              | Point-to-Point       | Cost          | Priority | MTU Ignore | Database Filter | Neighbor |
| IPv4                      | OUTSIDE             | Nees                        | false                | 10            |          | false      | false           |          |
| IPv6                      | OUTSIDE             | None                        | raise                | 10            | 1        | raise      | raise           | /        |

類似地,對於OSPFv3

FTD CLI上的組態:

router ospf 1
network 192.168.103.0 255.255.255.0 area 0
log-adj-changes
!
ipv6 router ospf 1
no graceful-restart helper
log-adjacency-changes
!
interface Ethernet1/4
nameif OUTSIDE
security-level 0
ip address 192.168.103.91 255.255.255.0
ipv6 address fc00:103::91/64
ospf authentication null
ipv6 ospf 1 area 0

此組態在FTD加速安全路徑(ASP)允許表中建立這些專案,以便入口多點傳播流量不會受到封鎖:

### <#root>

firepower#

show asp table classify domain permit

in id=0x14f922db85f0, priority=13,

```
domain=permit, deny=false
```

<-- permit the packets
 hits=1, user\_data=0x0, cs\_id=0x0, reverse, flags=0x0, protocol=89
 src ip/id=0.0.0.0, mask=0.0.0.0, port=0, tag=any</pre>

dst ip/id=224.0.0.5, mask=255.255.255.255,

port=0, tag=any, dscp=0x0, nsg\_id=none <-- OSPF for IPv4</pre>

input\_ifc=OUTSIDE

(vrfid:0), output\_ifc=identity(vrfid:0) <-- ingress interface in id=0x14f922db9350, priority=13,

#### domain=permit, deny=false

<-- permit the packets
 hits=0, user\_data=0x0, cs\_id=0x0, reverse, flags=0x0, protocol=89
 src ip/id=0.0.0.0, mask=0.0.0.0, port=0, tag=any</pre>

dst ip/id=224.0.0.6, mask=255.255.255.255

, port=0, tag=any, dscp=0x0, nsg\_id=none <-- OSPF for IPv4

input\_ifc=OUTSIDE

### 對於IPv6:

### <#root>

. . .

in id=0x14f923fb16f0, priority=13,

#### domain=permit, deny=false

<-- permit the packets
 hits=1, user\_data=0x0, cs\_id=0x0, reverse, flags=0x0, protocol=89
 src ip/id=::/0, port=0, tag=any</pre>

dst ip/id=ff02::5/128

, port=0, tag=any, , nsg\_id=none <-- OSPF for IPv6

#### input\_ifc=OUTSIDE

(vrfid:0), output\_ifc=identity(vrfid:0) <-- ingress interface in id=0x14f66e9d4780, priority=13,

### domain=permit, deny=false

```
<-- permit the packets
    hits=0, user_data=0x0, cs_id=0x0, reverse, flags=0x0, protocol=89
    src ip/id=::/0, port=0, tag=any</pre>
```

dst ip/id=ff02::6/128

, port=0, tag=any, , nsg\_id=none <-- OSPF for IPv6</pre>

### input\_ifc=OUTSIDE

```
(vrfid:0), output_ifc=identity(vrfid:0) <-- ingress interface
...</pre>
```

OSPFv2和OSPFv3鄰接關係已啟動:

### <#root>

firepower#

show ospf neighbor

Neighbor ID Pri State Dead Time Address Interface 192.168.103.50 1

#### FULL/BDR

0:00:35 192.168.103.50 OUTSIDE <-- OSPF neighbor is up

firepower#

show ipv6 ospf neighbor

Neighbor ID Pri State Dead Time Interface ID Interface 192.168.103.50 1

FULL/BDR

0:00:34 3267035482 OUTSIDE <-- OSPF neighbor is up

以下是終止到該盒的組播OSPF會話:

#### <#root>

firepower#

show conn all | include OSPF

OSPF OUTSIDE fe80::2be:75ff:fef6:1d8e NP Identity Ifc ff02::5, idle 0:00:09, bytes 5924, flags OSPF OUTSIDE 192.168.103.50 NP Identity Ifc 224.0.0.5, idle 0:00:03, bytes 8904, flags OSPF OUTSIDE ff02::5 NP Identity Ifc fe80::f6db:e6ff:fe33:442e, idle 0:00:01, bytes 6304, flags OSPF OUTSIDE 224.0.0.5 NP Identity Ifc 192.168.103.91, idle 0:00:00, bytes 25220, flags

作為測試,啟用IPv4捕獲並清除與裝置的連線:

<#root>

firepower#

capture CAP interface OUTSIDE trace

firepower#

clear conn all

12 connection(s) deleted.
firepower#

clear capture CAP

firepower# !

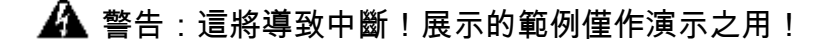

### 捕獲的OSPF資料包:

### <#root>

firepower# show capture CAP | include proto-89

1: 12:25:33.142189 192.168.103.50 > 224.0.0.5 ip-proto-89, length 60
2: 12:25:33.702691 192.168.103.91 > 224.0.0.5 ip-proto-89, length 60
7: 12:25:36.317000 192.168.206.100 > 224.0.0.5 ip-proto-89, length 56
8: 12:25:36.952587 fe80::2be:75ff:fef6:1d8e > ff02::5 ip-proto-89 40 [flowlabel 0xe] [hlim 1]
12: 12:25:41.282608 fe80::f6db:e6ff:fe33:442e > ff02::5 ip-proto-89 40 [flowlabel 0xe] [hlim 1]

以下是防火牆處理OSPFv2多點傳送封包的方式:

<#root>

firepower# show capture CAP packet-number 1 trace 115 packets captured 1: 12:25:33.142189 192.168.103.50 > 224.0.0.5 ip-proto-89, length 60 <-- The first packet of the flow Phase: 1 Type: CAPTURE Subtype: Result: ALLOW Elapsed time: 6344 ns Config: Additional Information: MAC Access list Phase: 2 Type: ACCESS-LIST Subtype: Result: ALLOW Elapsed time: 6344 ns Config: Implicit Rule Additional Information: MAC Access list Phase: 3 Type: ROUTE-LOOKUP Subtype: No ECMP load balancing Result: ALLOW Elapsed time: 10736 ns Config: Additional Information: Destination is locally connected. No ECMP load balancing. Found next-hop 192.168.103.50 using egress ifc OUTSIDE(vrfid:0) Phase: 4 Type: ACCESS-LIST Subtype: Result: ALLOW Elapsed time: 5205 ns Config: Implicit Rule Additional Information: Phase: 5

Type: NAT Subtype: per-session Result: ALLOW Elapsed time: 5205 ns Config: Additional Information: Phase: 6 Type: IP-OPTIONS Subtype: Result: ALLOW Elapsed time: 5205 ns Config: Additional Information: Phase: 7 Type: CLUSTER-REDIRECT Subtype: cluster-redirect Result: ALLOW Elapsed time: 29280 ns Config: Additional Information: Phase: 8 Type: MULTICAST Subtype: Result: ALLOW Elapsed time: 976 ns Config: Additional Information: Phase: 9 Type: OSPF <-- The OSPF process Subtype: ospf Result: ALLOW

Elapsed time: 488 ns

Config:

Additional Information:

Phase: 10 Type: FLOW-CREATION Subtype: Result: ALLOW Elapsed time: 13176 ns Config: Additional Information: New flow created with id 620, packet dispatched to next module

Result: input-interface: OUTSIDE(vrfid:0) input-status: up output-line-status: up output-interface: OUTSIDE(vrfid:0) output-status: up output-line-status: up Action: allow Time Taken: 82959 ns

以下是防火牆處理OSPFv3多點傳送封包的方式:

#### <#root>

firepower#

show capture CAP packet-number 8 trace

274 packets captured

8: 12:25:36.952587 fe80::2be:75ff:fef6:1d8e > ff02::5 ip-proto-89 40 [flowlabel 0xe] [hlim 1]

<-- The first packet of the flow Phase: 1 Type: CAPTURE Subtype: Result: ALLOW Elapsed time: 7564 ns Config: Additional Information: MAC Access list Phase: 2 Type: ACCESS-LIST Subtype: Result: ALLOW

Elapsed time: 7564 ns Config: Implicit Rule Additional Information: MAC Access list

Phase: 3 Type: ROUTE-LOOKUP Subtype: No ECMP load balancing Result: ALLOW Elapsed time: 8296 ns Config: Additional Information: Destination is locally connected. No ECMP load balancing. Found next-hop ff02::5 using egress ifc identity(vrfid:0)

Phase: 4

Type: ACCESS-LIST Subtype: Result: ALLOW Elapsed time: 8784 ns Config: Implicit Rule Additional Information: Phase: 5 Type: NAT Subtype: per-session Result: ALLOW Elapsed time: 8784 ns Config: Additional Information: Phase: 6 Type: CLUSTER-REDIRECT Subtype: cluster-redirect Result: ALLOW Elapsed time: 27816 ns Config: Additional Information: Phase: 7 Type: OSPF <-- The OSPF process Subtype: ospf Result: ALLOW Elapsed time: 976 ns Config: Additional Information: Phase: 8 Type: FLOW-CREATION Subtype: Result: ALLOW Elapsed time: 13664 ns Config: Additional Information: New flow created with id 624, packet dispatched to next module Result: input-interface: OUTSIDE(vrfid:0) input-status: up

input-line-status: up

output-interface: NP Identity Ifc Action: allow Time Taken: 83448 ns

# 任務2 — 配置基本組播

拓撲

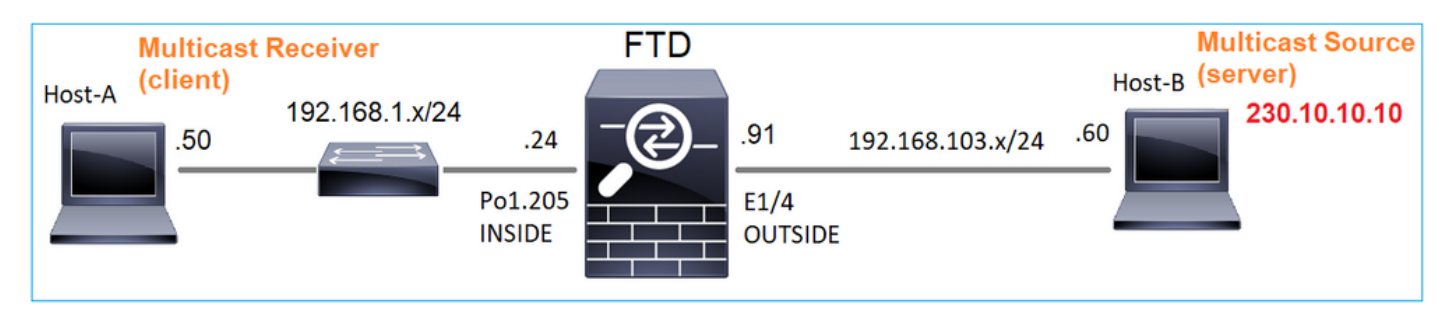

### 需求

配置防火牆,以便將來自伺服器的組播流量流傳輸到IP 230.10.10.10上的組播客戶端

### 解決方案

從防火牆的角度來看,最低配置是啟用全域性組播路由。這將在所有防火牆介面上啟用後台的 IGMP和PIM。

在FMC UI上:

| Firewall Management Center Overview An Devices / NGFW Routing                                  | alysis Policies Devices Obje                                                             | cts Integration                                                            | Deploy             |
|------------------------------------------------------------------------------------------------|------------------------------------------------------------------------------------------|----------------------------------------------------------------------------|--------------------|
| FTD4125-1<br>Cisco Firepower 4125 Threat Defense<br>Device Routing Interfaces Inline Sets DHCP |                                                                                          |                                                                            |                    |
| Manage Virtual Routers<br>Protocol Neighbor Filter                                             | ng Multicast Routing checkbox will enable bo<br>Bidirectional Neighbor Filter Rendezvous | oth IGMP and PIM on all Interfaces.)<br>s Points Route Tree Request Filter | r Bootstrap Router |
| Virtual Router Properties                                                                      | DIM Enabled                                                                              | DD Driarity                                                                | Hallo Interval     |
| OSPF OSPFv3                                                                                    | PIM Enabled                                                                              | No records to display                                                      |                    |
| EIGRP<br>RIP                                                                                   |                                                                                          |                                                                            |                    |
| Policy Based Routing<br>V BGP<br>IPv4                                                          |                                                                                          |                                                                            |                    |
| IPv6<br>Static Route                                                                           |                                                                                          |                                                                            |                    |
| V Multicast Routing<br>IGMP                                                                    |                                                                                          |                                                                            |                    |

在防火牆CLI上,這是推送的配置:

### <#root>

firepower#

show run multicast-routing

multicast-routing

<-- Multicast routing is enabled

### IGMP驗證

```
<#root>
firepower#
 show igmp interface
diagnostic is up, line protocol is up
 Internet address is 0.0.0/0
 IGMP is disabled on interface
INSIDE is up, line protocol is up
<-- The interface is UP
 Internet address is 192.168.1.24/24
 IGMP is enabled on interface
<-- IGMP is enabled on the interface
 Current IGMP version is 2
<-- IGMP version
 IGMP query interval is 125 seconds
 IGMP querier timeout is 255 seconds
 IGMP max query response time is 10 seconds
 Last member query response interval is 1 seconds
 Inbound IGMP access group is:
 IGMP limit is 500, currently active joins: 1
 Cumulative IGMP activity: 4 joins, 3 leaves
 IGMP querying router is 192.168.1.24 (this system)
OUTSIDE is up, line protocol is up
<-- The interface is UP
 Internet address is 192.168.103.91/24
 IGMP is enabled on interface
<-- IGMP is enabled on the interface
 Current IGMP version is 2
<-- IGMP version
 IGMP query interval is 125 seconds
 IGMP querier timeout is 255 seconds
 IGMP max query response time is 10 seconds
 Last member query response interval is 1 seconds
 Inbound IGMP access group is:
 IGMP limit is 500, currently active joins: 1
 Cumulative IGMP activity: 1 joins, 0 leaves
```

IGMP querying router is 192.168.103.91 (this system)

### <#root>

firepower#

show igmp group

IGMP Connected Group Membership Group Address Interface Uptime Expires Last Reporter 239.255.255.250 INSIDE 00:09:05 00:03:19 192.168.1.50 239.255.255.250 OUTSIDE 00:06:01 00:02:33 192.168.103.60

### <#root>

firepower#

show igmp traffic

IGMP Traffic Counters Elapsed time since counters cleared: 03:40:48 Received Sent

|                    | Received | Sent |                                  |
|--------------------|----------|------|----------------------------------|
| Valid IGMP Packets | 21       | 207  |                                  |
| Queries            | 0        | 207  |                                  |
| Reports            | 15       | 0    | < IGMP Reports received and sent |
| Leaves             | 6        | 0    |                                  |
| Mtrace packets     | 0        | 0    |                                  |
| DVMRP packets      | 0        | 0    |                                  |
| PIM packets        | 0        | 0    |                                  |
| Errors:            |          |      |                                  |
| Malformed Packets  | 0        |      |                                  |
| Martian source     | 0        |      |                                  |
| Bad Checksums      | 0        |      |                                  |

# PIM驗證

### <#root>

firepower#

### show pim interface

| Address        | Interface  | PIM Nb<br>Coun | or Hell<br>t Intvl | o DR<br>Prior | DR          |
|----------------|------------|----------------|--------------------|---------------|-------------|
| 0.0.0.0        | diagnostic | off 0          | 30                 | 1             | not elected |
| 192.168.1.24   | INSIDE     | on 0           | 30                 | 1             | this system |
| 192.168.103.91 | OUTSIDE    | on 0           | 30                 | 1             | this system |

```
MFIB驗證
```

```
<#root>
firepower#
show mfib
Entry Flags: C - Directly Connected, S - Signal, IA - Inherit A flag,
             AR - Activity Required, K - Keepalive
Forwarding Counts: Pkt Count/Pkts per second/Avg Pkt Size/Kbits per second
Other counts: Total/RPF failed/Other drops
Interface Flags: A - Accept, F - Forward, NS - Negate Signalling
             IC - Internal Copy, NP - Not platform switched
             SP - Signal Present
Interface Counts: FS Pkt Count/PS Pkt Count
(*,224.0.1.39) Flags: S K
Forwarding: 0/0/0/0
, Other: 0/0/0 <-- The Forwarding counters are: Pkt Count/Pkts per second/Avg Pkt Size/Kbits per seco
(*,224.0.1.40) Flags: S K
   Forwarding: 0/0/0/0,
Other: 8/8/0
   <-- The Other counters are: Total/RPF failed/Other drops
(*,232.0.0.0/8) Flags: K
   Forwarding: 0/0/0/0, Other: 0/0/0
```

通過防火牆的組播流量

**Multicast Source** FTD **Multicast Receiver** H<sub>2</sub> (server) H1 (client) 1 230.10.10.10 192.168.1.x/24 192.168.103.x/24 .60 .91 .24 .50 Po1.205 E1/4 INSIDE OUTSIDE

在此案例中,VLC媒體播放器應用程式用作多點傳送伺服器和使用者端,以測試多點傳送流量:

VLC多點傳送伺服器組態:

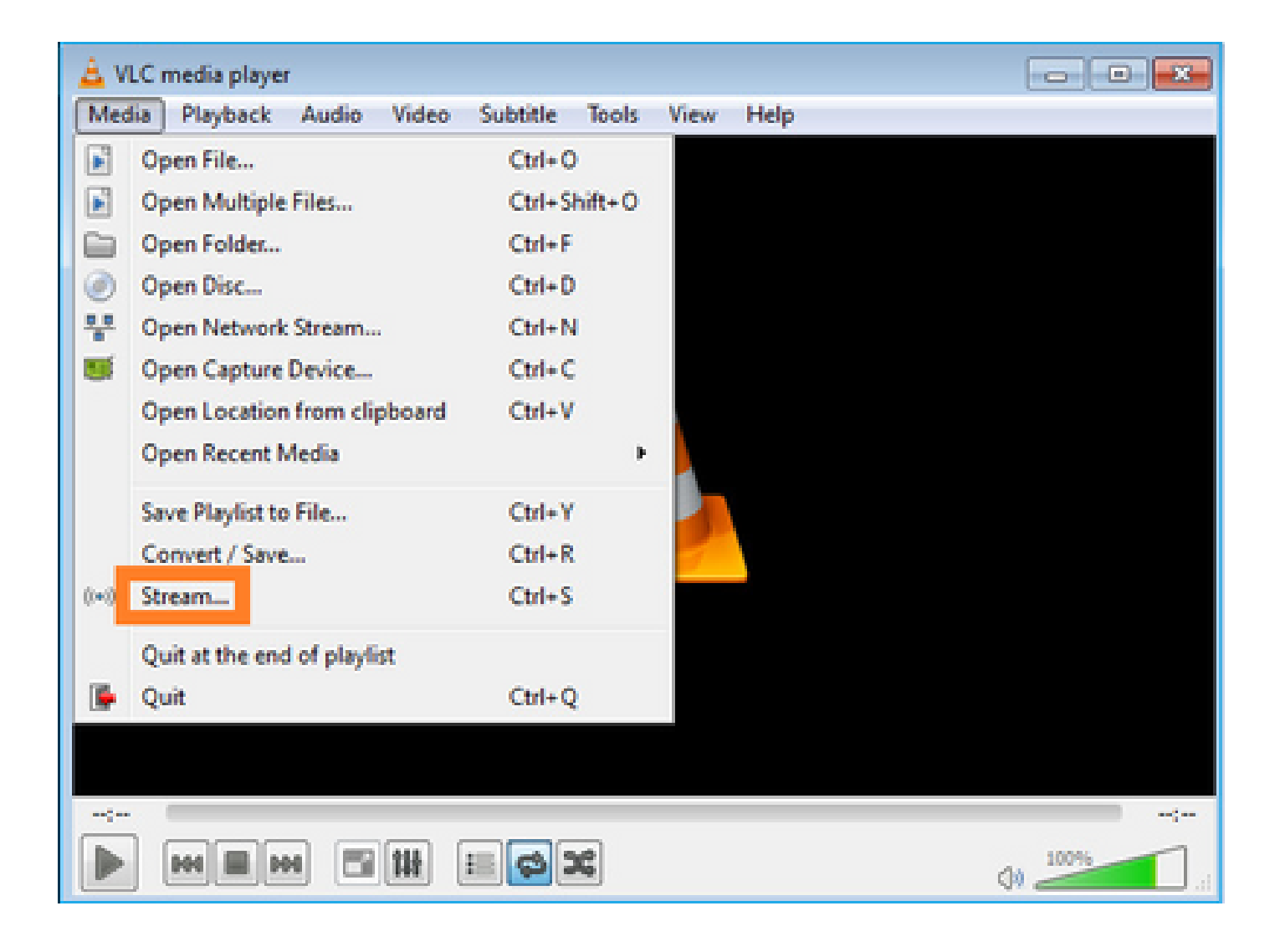

| Open Me           | dia             |                                      |                                              |                      |
|-------------------|-----------------|--------------------------------------|----------------------------------------------|----------------------|
| File              | 🕖 Disc          | e wetwork                            | Scapture Device                              |                      |
| File Sele         | ction           |                                      |                                              | 1                    |
| You can<br>C:\Use | select local fi | es with the follow<br>deos\Sample Vi | ing list and buttons.<br>deos\Wildlife.wmv 2 | Add<br>Remove        |
| Use a             | a subțitle file |                                      |                                              | Browse               |
|                   |                 |                                      |                                              |                      |
|                   |                 |                                      |                                              |                      |
| Show mo           | re options      |                                      |                                              | 3<br>Stream ▼ Cancel |

在下一個螢幕上,選擇Next。

選擇格式:

| tination Setup<br>elect destinations to stream to |                                                                                                    |                                               |
|---------------------------------------------------|----------------------------------------------------------------------------------------------------|-----------------------------------------------|
| <b>•</b>                                          |                                                                                                    |                                               |
|                                                   |                                                                                                    |                                               |
|                                                   |                                                                                                    |                                               |
| Add destinations following the                    | streaming methods you need. Be sure to check with transcoding that                                                | the format is compatible with the             |
| Add destinations following the<br>method used.    | streaming methods you need. Be sure to check with transcoding that                                                | the format is compatible with the             |
| Add destinations following the<br>method used.    | streaming methods you need. Be sure to check with transcoding that                                                | the format is compatible with the             |
| Add destinations following the method used.       | streaming methods you need. Be sure to check with transcoding that          1         RTP / MPEG Transport Stream | the format is compatible with the<br>2<br>Add |

# 指定組播IP和埠:

| 🛓 Stream Outpu                     | t                         |                   |                  |      |      | ? 🗙    |
|------------------------------------|---------------------------|-------------------|------------------|------|------|--------|
| Destination Sel<br>Select destinat | tup<br>tions to stream to |                   |                  |      |      |        |
| •                                  | RTP/TS 🔀                  |                   |                  |      |      |        |
| This module                        | outputs the transco       | ded stream to a r | network via RTP. |      |      |        |
| Address<br>Base port               | 230.10.10.10              | 1                 |                  |      |      |        |
| Stream nam                         | e                         |                   |                  |      |      |        |
|                                    |                           |                   |                  | Back | Next | Cancel |

| 🛓 Stream Output                                              |                            |           | ? 💌                                                                                                    |
|--------------------------------------------------------------|----------------------------|-----------|----------------------------------------------------------------------------------------------------|
| Transcoding Options<br>Select and choose transcoding options |                            |           |                                                                                                    |
| Activate Transcoding                                         |                            |           |                                                                                                    |
| Profile                                                      | Video - H. 264 + MP3 (MP4) | - 🕅 🗸     | <ul> <li>Image: Image: Image</li> </ul> |
|                                                              |                            |           |                                                                                                    |
|                                                              |                            |           |                                                                                                    |
|                                                              |                            |           |                                                                                                    |
|                                                              |                            |           |                                                                                                    |
|                                                              |                            |           |                                                                                                    |
|                                                              |                            |           |                                                                                                    |
|                                                              |                            |           |                                                                                                    |
|                                                              |                            |           |                                                                                                    |
|                                                              |                            | Back Next | Cancel                                                                                                    |

在FTD防火牆上啟用LINA擷取:

# <#root>

firepower#

capture INSIDE interface INSIDE match ip host 192.168.103.60 host 230.10.10.10

firepower#

capture OUTSIDE interface OUTSIDE trace match ip host 192.168.103.60 host 230.10.10.10

為裝置選擇Stream按鈕以啟動組播流:

| 🛓 Stream Output                                                                                                    | ? 💌          |
|----------------------------------------------------------------------------------------------------|--------------|
| Option Setup<br>Set up any additional options for streaming                                                                                   |              |
| Miscellaneous Options           Stream all elementary streams                                                                                 |              |
| Generated stream output string                                                                                                    |              |
| <pre>:sout=#transcode(vcodec=h264,acodec=mpga,ab=128,channels=2,samplerate=44100):rtp{dst=230.10.10.10,port=<br/>} :sout-all :sout-keep</pre> | ·S004,mux=ts |
| Back Stream                                                                                                    | Cancel       |

啟用「loop」選項,以便連續傳送流:

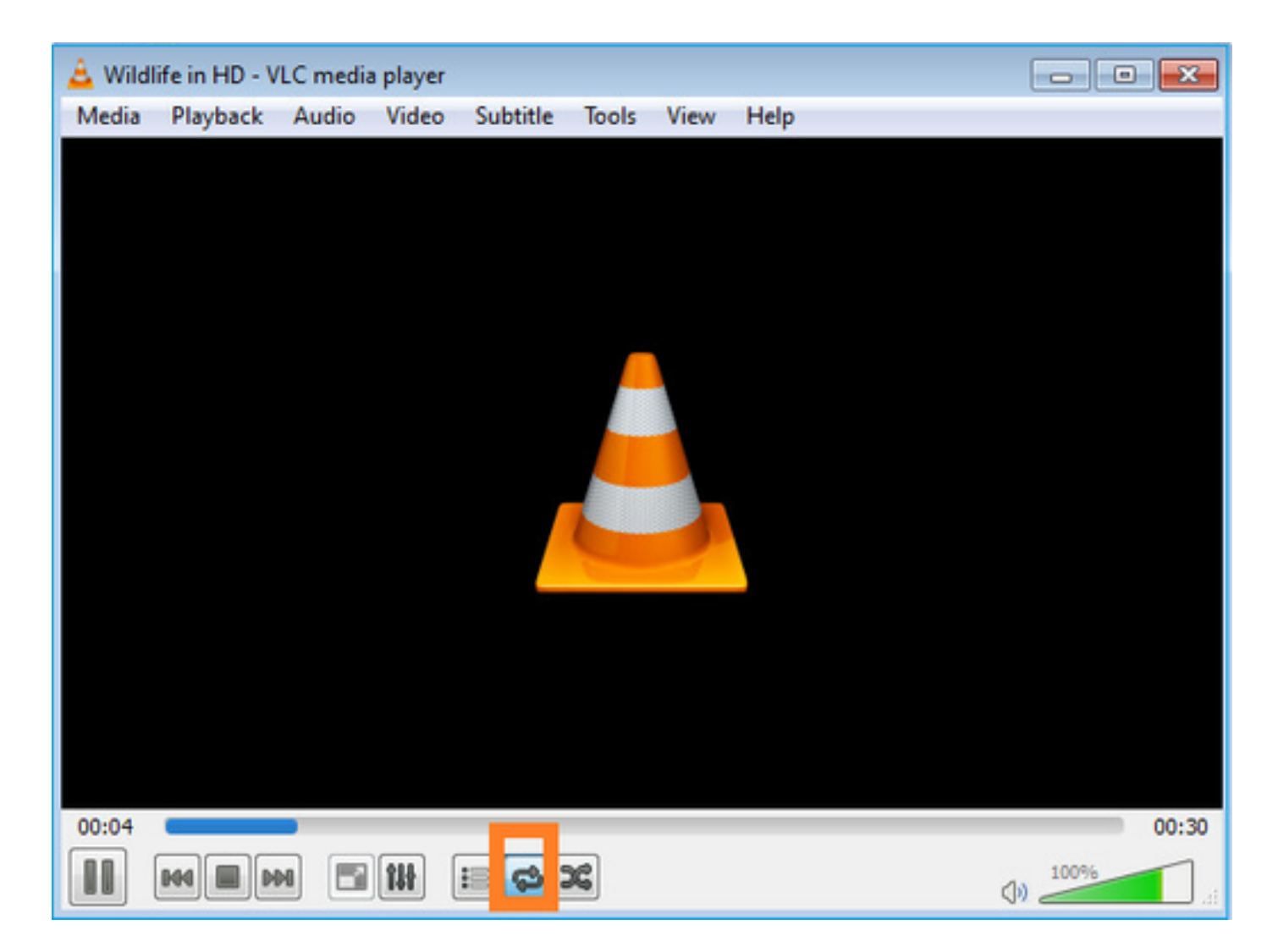

驗證(非操作方案)

此方案演示了一個非操作方案。目標是演示防火牆行為。

防火牆裝置會收到組播流,但不會轉發它:

<#root>

firepower#

show capture

capture INSIDE type raw-data interface INSIDE

[Capturing - 0 bytes]

<-- No packets sent or received
match ip host 192.168.103.60 host 230.10.10.10
capture OUTSIDE type raw-data trace interface OUTSIDE</pre>

[Buffer Full - 524030 bytes]

<-- The buffer is full
match ip host 192.168.103.60 host 230.10.10.10</pre>

### 防火牆LINA ASP丟棄顯示:

<#root>

firepower#

clear asp drop

firepower#
show asp drop
Frame drop:
Punt rate limit exceeded (punt-rate-limit) 232
<-- The multicast packets were dropped
Flow is denied by configured rule (acl-drop) 2
FP L2 rule drop (12\_acl) 2
Last clearing: 18:38:42 UTC Oct 12 2018 by enable\_15
Flow drop:
Last clearing: 08:45:41 UTC May 17 2022 by enable\_15</pre>

要跟蹤資料包,需要捕獲組播流的第一個資料包。因此,請清除當前流量:

<#root>

firepower#

clear capture OUTSIDE

firepower#

clear conn all addr 230.10.10.10

2 connection(s) deleted.

firepower#

show capture OUTSIDE

379 packets captured

1: 08:49:04.537875 192.168.103.60.54100 > 230.10.10.10.5005: udp 64 2: 08:49:04.537936 192.168.103.60.54099 > 230.10.10.10.5004: udp 1328 3: 08:49:04.538027 192.168.103.60.54099 > 230.10.10.10.5004: udp 1328 4: 08:49:04.538058 192.168.103.60.54099 > 230.10.10.10.5004: udp 1328 5: 08:49:04.538058 192.168.103.60.54099 > 230.10.10.10.5004: udp 1328 6: 08:49:04.538073 192.168.103.60.54099 > 230.10.10.10.5004: udp 1328 6: 08:49:04.538073 192.168.103.60.54099 > 230.10.10.10.5004: udp 1328 6: 08:49:04.538073 192.168.103.60.54099 > 230.10.10.10.5004: udp 1328 6: 08:49:04.538073 192.168.103.60.54099 > 230.10.10.10.5004: udp 1328 6: 08:49:04.538073 192.168.103.60.54099 > 230.10.10.10.5004: udp 1328 「detail」選項顯示組播MAC地址:

<#root>

firepower#

show capture OUTSIDE detail

379 packets captured

1: 08:49:04.537875 0050.569d.344a

0100.5e0a.0a0a

0x0800 Length: 106
192.168.103.60.54100 > 230.10.10.10.5005: [udp sum ok] udp 64 (tt] 100, id 19759)
2: 08:49:04.537936 0050.569d.344a

0100.5e0a.0a0a

0x0800 Length: 1370
192.168.103.60.54099 > 230.10.10.10.5004: [udp sum ok] udp 1328 (tt] 100, id 19760)
3: 08:49:04.538027 0050.569d.344a 0100.5e0a.0a0a 0x0800 Length: 1370
192.168.103.60.54099 > 230.10.10.10.5004: [udp sum ok] udp 1328 (tt] 100, id 19761)
...

### 實際封包的追蹤軌跡顯示封包允許通過,但實際發生的情況並非如此:

<#root>

firepower#

show capture OUTSIDE packet-number 1 trace

379 packets captured

1: 08:49:04.537875 192.168.103.60.54100 > 230.10.10.10.5005: udp 64 Phase: 1 Type: CAPTURE Subtype: Result: ALLOW Elapsed time: 11712 ns Config: Additional Information: MAC Access list Phase: 2 Type: ACCESS-LIST Subtype: Result: ALLOW Elapsed time: 11712 ns Config:

Implicit Rule

Additional Information:

MAC Access list Phase: 3 Type: ROUTE-LOOKUP Subtype: No ECMP load balancing Result: ALLOW Elapsed time: 7808 ns Config: Additional Information: Destination is locally connected. No ECMP load balancing. Found next-hop 192.168.103.60 using egress ifc OUTSIDE(vrfid:0) Phase: 4 Type: ACCESS-LIST Subtype: log Result: ALLOW Elapsed time: 5246 ns Config: access-group CSM\_FW\_ACL\_ global access-list CSM\_FW\_ACL\_ advanced permit ip any any rule-id 268434432 access-list CSM\_FW\_ACL\_ remark rule-id 268434432: ACCESS POLICY: mzafeiro\_empty - Default access-list CSM\_FW\_ACL\_ remark rule-id 268434432: L4 RULE: DEFAULT ACTION RULE Additional Information: This packet will be sent to snort for additional processing where a verdict will be reached Phase: 5 Type: CONN-SETTINGS Subtype: Result: ALLOW Elapsed time: 5246 ns Config: class-map class-default match any policy-map global\_policy class class-default set connection advanced-options UM\_STATIC\_TCP\_MAP service-policy global\_policy global Additional Information: Phase: 6 Type: NAT Subtype: per-session Result: ALLOW Elapsed time: 5246 ns Config: Additional Information: Phase: 7 Type: IP-OPTIONS Subtype: Result: ALLOW Elapsed time: 5246 ns Config: Additional Information: Phase: 8 Type: CLUSTER-REDIRECT Subtype: cluster-redirect Result: ALLOW Elapsed time: 31232 ns Config: Additional Information:

Phase: 9 Type: MULTICAST <-- multicast process Subtype: Result: ALLOW Elapsed time: 976 ns Config: Additional Information: Phase: 10 Type: FLOW-CREATION <-- the packet belongs to a new flow Subtype: Result: ALLOW Elapsed time: 20496 ns Config: Additional Information: New flow created with id 3705, packet dispatched to next module Result: input-interface: OUTSIDE(vrfid:0) input-status: up

result: input-interface: OUTSIDE(vrfid:0) input-status: up input-line-status: up output-interface: OUTSIDE(vrfid:0) output-status: up output-line-status: up

Action: allow

<-- The packet is allowed Time Taken: 104920 ns

根據mroute和mfib計數器,由於傳出介面清單(OIL)為空,因此丟棄了資料包:

<#root>

firepower#

show mroute

Multicast Routing Table Flags: D - Dense, S - Sparse, B - Bidir Group, s - SSM Group, C - Connected, L - Local, I - Received Source Specific Host Report, P - Pruned, R - RP-bit set, F - Register flag, T - SPT-bit set, J - Join SPT Timers: Uptime/Expires Interface state: Interface, State

(192.168.103.60, 230.10.10.10), 00:01:33/00:01:56, flags: SPF

RPF nbr: 192.168.103.60 Outgoing interface list: Null <-- The OIL is empty! (\*, 239.255.255.250), 00:01:50/never, RP 0.0.0.0, flags: SCJ Incoming interface: Null RPF nbr: 0.0.0.0 Immediate Outgoing interface list: INSIDE, Forward, 00:01:50/never MFIB計數器顯示RPF失敗,在這種情況下,並非實際發生的情況: <#root> firepower# show mfib 230.10.10.10 Entry Flags: C - Directly Connected, S - Signal, IA - Inherit A flag, AR - Activity Required, K - Keepalive firepower# show mfib 230.10.10.10 Entry Flags: C - Directly Connected, S - Signal, IA - Inherit A flag, AR - Activity Required, K - Keepalive Forwarding Counts: Pkt Count/Pkts per second/Avg Pkt Size/Kbits per second <-- Multicast forwarding counters Other counts: Total/RPF failed /Other drops <-- Multicast drop counters Interface Flags: A - Accept, F - Forward, NS - Negate Signalling IC - Internal Copy, NP - Not platform switched SP - Signal Present Interface Counts: FS Pkt Count/PS Pkt Count (192.168.103.60,230.10.10.10) Flags: K Forwarding: 0/0/0/0 Other: 650/650 /0 <-- Allowed and dropped multicast packets 「show mfib count」輸出中的類似RPF失敗:

<#root>

firepower#

show mfib count

**IP Multicast Statistics** 8 routes, 4 groups, 0.25 average sources per group Forwarding Counts: Pkt Count/Pkts per second/Avg Pkt Size/Kilobits per second Other counts: Total/RPF failed /Other drops(OIF-null, rate-limit etc) Group: 224.0.1.39 RP-tree: Forwarding: 0/0/0/0, Other: 0/0/0 Group: 224.0.1.40 RP-tree: Forwarding: 0/0/0/0, Other: 0/0/0 Group: 230.10.10.10 Source: 192.168.103.60, Forwarding: 0/0/0/0, Other: 1115/1115 /0 <-- Allowed and dropped multicast packets</pre> Tot. shown: Source count: 1, pkt count: 0 Group: 232.0.0/8 RP-tree: Forwarding: 0/0/0/0, Other: 0/0/0 Group: 239.255.255.250 **RP-tree:** Forwarding: 0/0/0/0, Other: 0/0/0

設定VLC多點傳送接收器:

| 🛓 v   | LC media player              |          |        |      |      |
|-------|------------------------------|----------|--------|------|------|
| Mec   | lia Playback Audio Video     | Subtitle | Tools  | View | Help |
|       | Open File                    | Ctrl+C   | )      |      |      |
|       | Open Multiple Files          | Ctrl+S   | hift+O |      |      |
|       | Open Folder                  | Ctrl+F   |        |      |      |
| ٢     | Open Disc                    | Ctrl+D   | 6      |      |      |
|       | Open Network Stream          | Ctrl+N   | I      |      |      |
| 5     | Open Capture Device          | Ctrl+C   | 2      |      |      |
|       | Open Location from clipboard | Ctrl+V   |        |      |      |
|       | Open Recent Media            |          | ÷      |      |      |
|       | Save Playlist to File        | Ctrl+Y   | 9      |      |      |
|       | Convert / Save               | Ctrl+R   | 5      |      |      |
| ((*)) | Stream                       | Ctrl+S   |        |      |      |
|       | Quit at the end of playlist  |          |        |      |      |
|       | Quit                         | Ctrl+Q   | 2      |      |      |
|       |                              |          |        |      |      |

指定組播源IP並選擇播放:

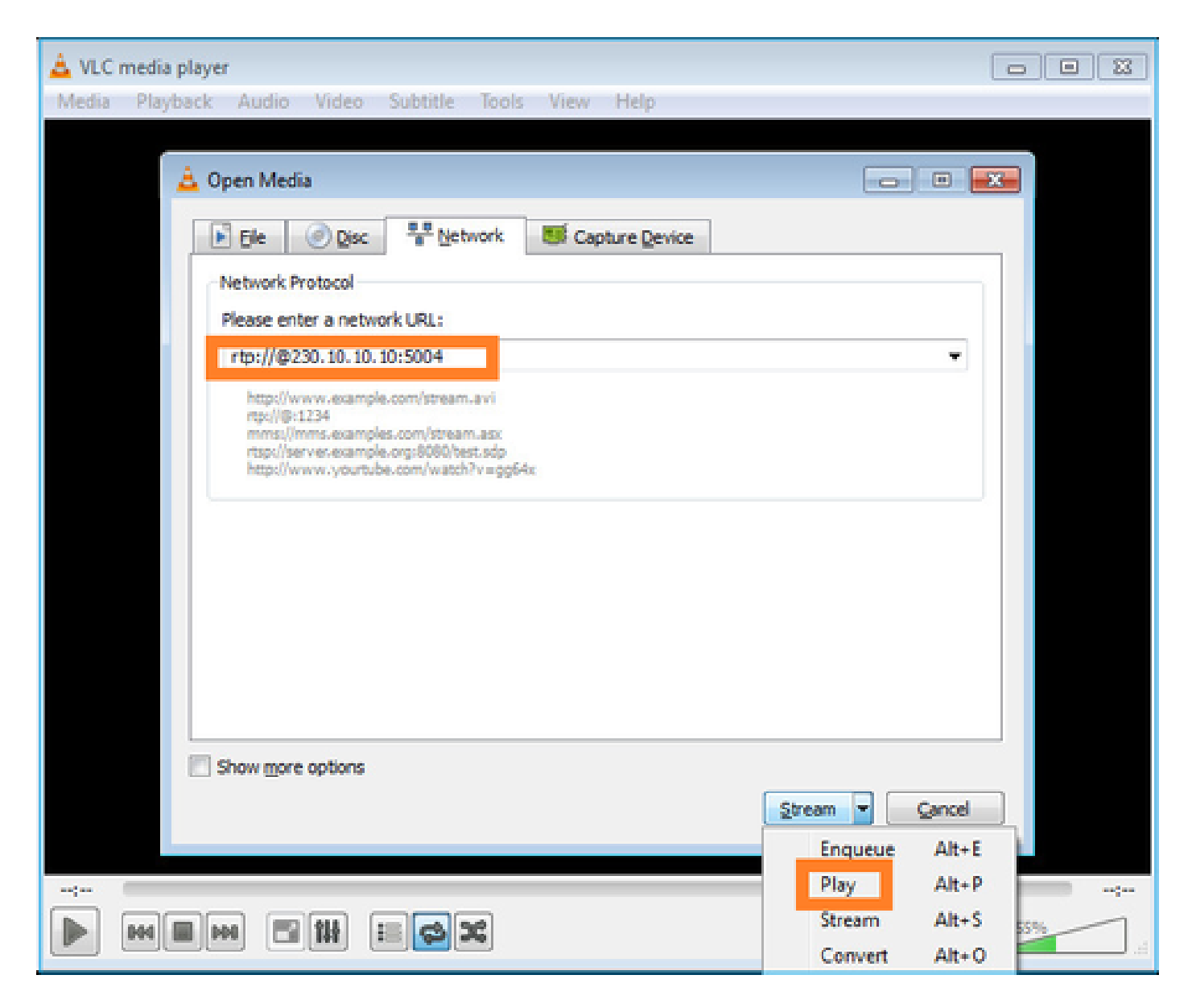

# 在後端中,只要選擇播放,主機就會宣佈願意加入特定組播組並傳送IGMP報告消息:

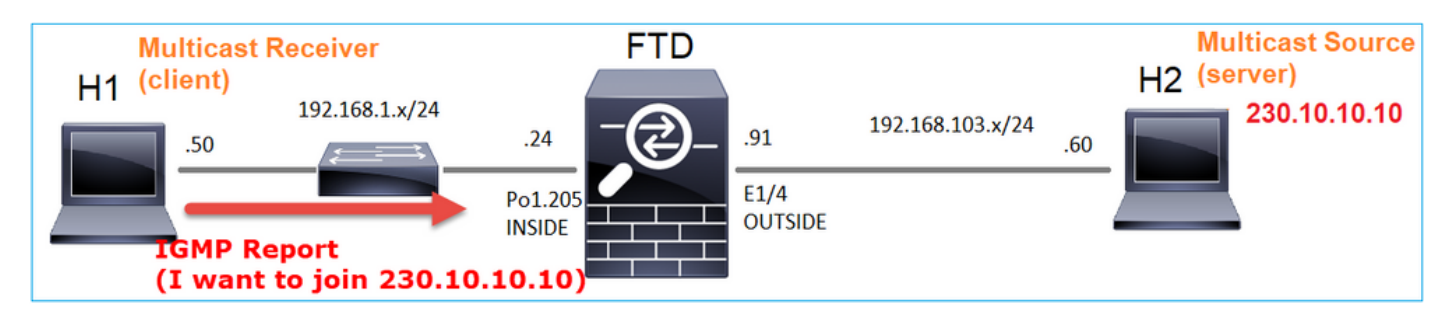

如果啟用調試,可以看到IGMP報告消息:

<#root>

firepower#

debug igmp group 230.10.10.10

<-- IGMPv2 Report received
IGMP: group\_db: add new group 230.10.10.10 on INSIDE
IGMP: MRIB updated (\*,230.10.10.10) : Success
IGMP: Switching to EXCLUDE mode for 230.10.10.10 on INSIDE
IGMP: Updating EXCLUDE group timer for 230.10.10.10</pre>

# 流開始:

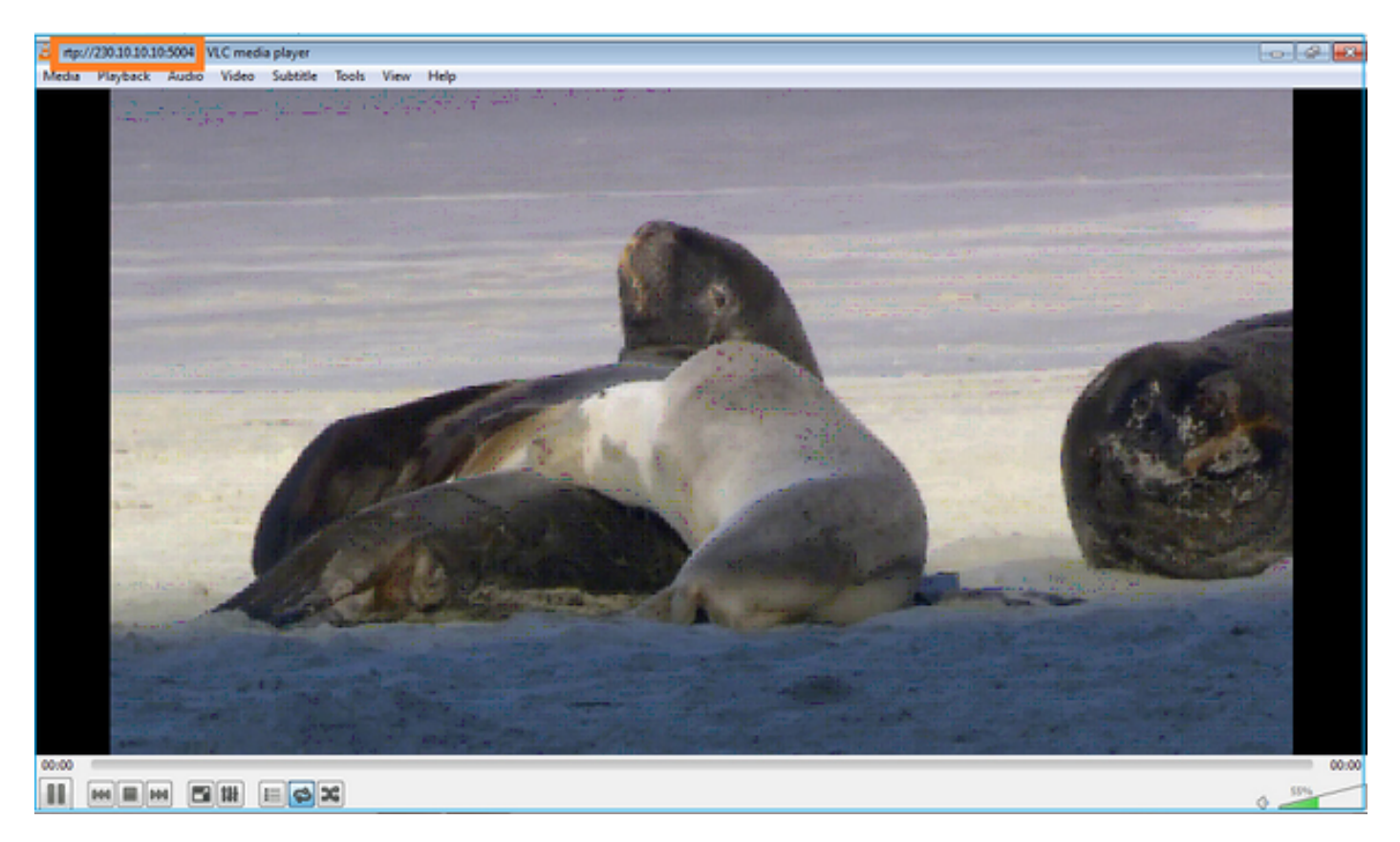

驗證(操作方案)

<#root>

firepower#

show capture

capture INSIDE type raw-data interface INSIDE

[Buffer Full - 524156 bytes]

<-- Multicast packets on the egress interface
match ip host 192.168.103.60 host 230.10.10.10
capture OUTSIDE type raw-data trace interface OUTSIDE</pre>

[Buffer Full - 524030 bytes]

<-- Multicast packets on the ingress interface
match ip host 192.168.103.60 host 230.10.10.10</pre>

防火牆的mroute表: <#root> firepower# show mroute Multicast Routing Table Flags: D - Dense, S - Sparse, B - Bidir Group, s - SSM Group, C - Connected, L - Local, I - Received Source Specific Host Report, P - Pruned, R - RP-bit set, F - Register flag, T - SPT-bit set, J - Join SPT Timers: Uptime/Expires Interface state: Interface, State (\*, 230.10.10.10), 00:00:34/never, RP 0.0.0.0, flags: SCJ Incoming interface: Null RPF nbr: 0.0.0.0 Immediate Outgoing interface list: INSIDE, Forward, 00:00:34/never (192.168.103.60, 230.10.10.10), 00:01:49/00:03:29, flags: SFJT Incoming interface: OUTSIDE RPF nbr: 192.168.103.60 Inherited Outgoing interface list: INSIDE, Forward, 00:00:34/never <-- The OIL shows an interface <#root> firepower# show mfib 230.10.10.10 Entry Flags: C - Directly Connected, S - Signal, IA - Inherit A flag, AR - Activity Required, K - Keepalive Forwarding Counts: Pkt Count/Pkts per second/Avg Pkt Size/Kbits per second Other counts: Total/RPF failed/Other drops Interface Flags: A - Accept, F - Forward, NS - Negate Signalling

IC - Internal Copy, NP - Not platform switched

```
SP - Signal Present
Interface Counts: FS Pkt Count/PS Pkt Count
(*,230.10.10.10) Flags: C K
 Forwarding: 0/0/0/0, Other: 0/0/0
 INSIDE Flags: F NS
    Pkts: 0/0
(192.168.103.60,230.10.10.10) Flags: K
 Forwarding: 6373/0/1354/0,
Other: 548/548/0
                     <-- There are multicast packets forwarded</pre>
 OUTSIDE Flags: A
 INSIDE Flags: F NS
   Pkts: 6373/6
mfib計數器:
<#root>
firepower#
show mfib count
IP Multicast Statistics
10 routes, 5 groups, 0.40 average sources per group
Forwarding Counts: Pkt Count/Pkts per second/Avg Pkt Size/Kilobits per second
Other counts: Total/RPF failed/Other drops(OIF-null, rate-limit etc)
Group: 224.0.1.39
 RP-tree:
    Forwarding: 0/0/0/0, Other: 0/0/0
Group: 224.0.1.40
 RP-tree:
    Forwarding: 0/0/0/0, Other: 0/0/0
Group: 230.10.10.10
 RP-tree:
   Forwarding: 0/0/0/0, Other: 0/0/0
 Source: 192.168.103.60,
```

Forwarding: 7763/0/1354/0,

```
Other: 548/548/0 <-- There are multicast packets forwarded
Tot. shown: Source count: 1, pkt count: 0
Group: 232.0.0.0/8
RP-tree:
Forwarding: 0/0/0/0, Other: 0/0/0
Group: 239.255.255.250
RP-tree:
Forwarding: 0/0/0/0, Other: 0/0/0
Source: 192.168.1.50,
Forwarding: 7/0/500/0, Other: 0/0/0
Tot. shown: Source count: 1, pkt count: 0
```

### IGMP窺探

- IGMP監聽是交換器上使用的一種機制,用於防止多點傳播泛濫。
- 交換機監控IGMP報告,以確定主機(接收器)的位置。
- 交換機監控IGMP查詢,以確定路由器/防火牆(發件人)的位置。
- 大多數思科交換機預設啟用IGMP監聽。有關詳細資訊,請參閱相關交換指南。以下是L3 Catalyst交換器的輸出範例:

<#root>

switch#

```
show ip igmp snooping statistics
```

Current number of Statistics entries : 15 Configured Statistics database limit : 32000 Configured Statistics database threshold: 25600 Configured Statistics database limit : Not exceeded Configured Statistics database threshold: Not exceeded

Snooping statistics for Vlan204
#channels: 3
#hosts : 5

| Source/Group                                               | Interface    | Reporter     | Uptime | Last-Join | Last-Leave |
|------------------------------------------------------------|--------------|--------------|--------|-----------|------------|
| 0.0.0/230.10.10.10                                         | V1204:Gi1/48 | 192.168.1.50 | 2d13h  | -         | 2d12h      |
| 0.0.0/230.10.10.10                                         | V1204:Gi1/48 | 192.168.1.97 | 2d13h  | 2d12h     | -          |
| 0.0.0/230.10.10.10                                         | V1204:Gi2/1  | 192.168.1.50 | 2d10h  | 02:20:05  | 02:20:00   |
| 0.0.0/239.255.255.250                                      | V1204:Gi2/1  | 192.168.1.50 | 2d11h  | 02:20:05  | 02:20:00   |
| 0.0.0/239.255.255.250                                      | V1204:Gi2/1  | 192.168.2.50 | 2d14h  | 2d13h     | -          |
| 0.0.0/239.255.255.250                                      | V1204:Gi2/1  | 192.168.6.50 | 2d13h  | -         | 2d13h      |
| 0.0.0/224.0.1.40                                           | V1204:Gi2/26 | 192.168.2.1  | 2d14h  | 00:00:39  | 2d13h      |
| Snooping statistics for Vlan<br>#channels: 4<br>#hosts : 3 | 206          |              |        |           |            |
| Source/Group                                               | Interface    | Reporter     | Uptime | Last-Join | Last-Leave |

| Source/Group          | Interface    | Reporter     | Uptime   | Last-Join | Last-Leave |
|-----------------------|--------------|--------------|----------|-----------|------------|
| 0.0.0/230.10.10.10    | Vl206:Gi1/48 | 192.168.6.91 | 00:30:15 | 2d13h     | 2d13h      |
| 0.0.0/239.10.10.10    | Vl206:Gi1/48 | 192.168.6.91 | 2d14h    | 2d13h     | -          |
| 0.0.0/239.255.255.250 | V1206:Gi2/1  | 192.168.6.50 | 2d12h    | 00:52:49  | 00:52:45   |

| 0.0.0/224.0.1.40   | V1206:Gi2/26 | 192.168.6.1  | 00:20:10 | 2d13h | 2d13h |
|--------------------|--------------|--------------|----------|-------|-------|
| 0.0.0/230.10.10.10 | V1206:Gi2/26 | 192.168.6.1  | 2d13h    | 2d13h | -     |
| 0.0.0/230.10.10.10 | V1206:Gi2/26 | 192.168.6.91 | 2d13h    | -     | 2d13h |
| 0.0.0/239.10.10.10 | V1206:Gi2/26 | 192.168.6.1  | 2d14h    | 2d14h | -     |
| 0.0.0/239.10.10.10 | V1206:Gi2/26 | 192.168.6.91 | 2d14h    | -     | 2d14h |

# 任務3 - IGMP靜態組與IGMP加入組

# 概觀

|                            | ip igmp static-group                                                              | ip igmp join-group                                                                |
|----------------------------|-----------------------------------------------------------------------------------|-----------------------------------------------------------------------------------|
| 是否應用於<br>FTD介面?            | 是                                                                                 | 是                                                                                 |
| FTD是否會吸<br>引多點傳播流<br>?     | 是,將PIM加入傳送到上游裝置。源裝<br>置或到集結點(RP)。僅當使用此命令的<br>FTD是該介面上的PIM指定路由器<br>(DR)時,才會發生這種情況。 | 是,將PIM加入傳送到上游裝置。源裝置<br>或到集結點(RP)。僅當使用此命令的<br>FTD是該介面上的PIM指定路由器(DR)時<br>,才會發生這種情況。 |
| FTD是否將多<br>點傳播流量轉<br>送出介面? | 是                                                                                 | 是                                                                                 |
| FTD會消耗並<br>回覆多點傳播<br>流量嗎   | 否                                                                                 | 是,FTD將多點傳播流傳送到CPU、使用<br>它,然後回覆來源。                                                 |
| CPU影響                      | 最小,因為資料包未傳送到CPU。                                                                  | 可影響FTD CPU,因為屬於該組的每個<br>多點傳送封包都會被傳送到FTD CPU。                                      |

# 任務要求

# 請考慮使用此拓樸:

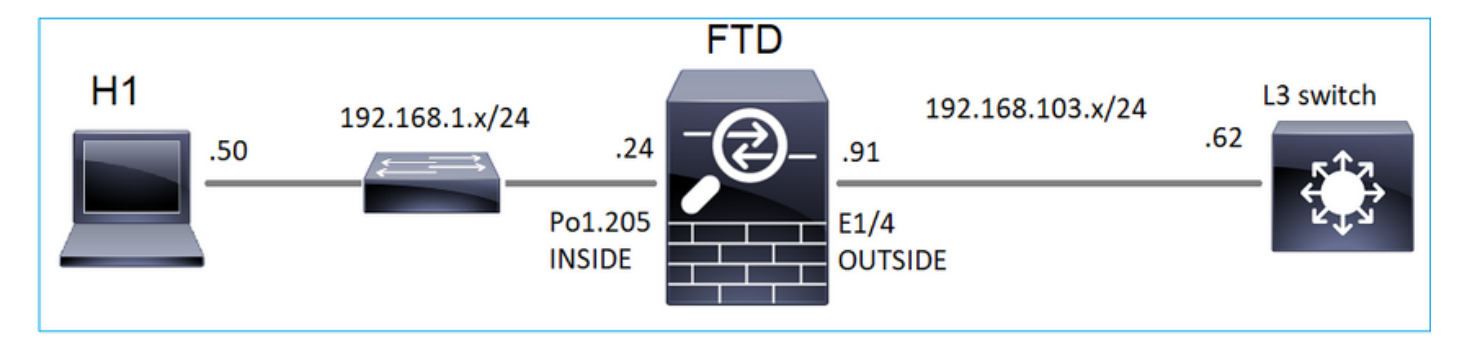

在防火牆上啟用以下擷取:

# <#root>

firepower#

```
capture CAPI interface OUTSIDE trace match icmp host 192.168.103.62 any
```

firepower#

capture CAPO interface INSIDE match icmp host 192.168.103.62 any

- 1. 使用來自第3層交換器的ICMP ping將多點傳播流量傳送到IP 230.11.11.11,並檢查防火牆處 理此問題的方式。
- 2. 在防火牆INSIDE介面上啟用igmp static-group命令,並檢查防火牆如何處理組播流(IP 230.11.11.11)。
- 在防火牆INSIDE介面上啟用igmp static-group命令,並檢查防火牆如何處理組播流(IP 230.11.11.11)。

解決方案

防火牆沒有IP 230.11.11.11的任何路由:

<#root>

firepower#

show mroute

Multicast Routing Table
Flags: D - Dense, S - Sparse, B - Bidir Group, s - SSM Group,
 C - Connected, L - Local, I - Received Source Specific Host Report,
 P - Pruned, R - RP-bit set, F - Register flag, T - SPT-bit set,
 J - Join SPT
Timers: Uptime/Expires
Interface state: Interface, State
(\*, 239.255.255.250), 00:43:21/never, RP 0.0.0.0, flags: SCJ
 Incoming interface: Null
 RPF nbr: 0.0.0.0
Immediate Outgoing interface list:
 OUTSIDE, Forward, 00:05:41/never
 INSIDE, Forward, 00:43:21/never

測試多點傳送的簡單方法是使用ICMP ping工具。在這種情況下,從R2對組播IP地址 230.11.11.11發起ping:

<#root>

L3-Switch#

ping 230.11.11.11 re 100

Type escape sequence to abort. Sending 100, 100-byte ICMP Echos to 230.11.11.11, timeout is 2 seconds: <#root> firepower# show mroute Multicast Routing Table Flags: D - Dense, S - Sparse, B - Bidir Group, s - SSM Group, C - Connected, L - Local, I - Received Source Specific Host Report, P - Pruned, R - RP-bit set, F - Register flag, T - SPT-bit set, J - Join SPT Timers: Uptime/Expires Interface state: Interface, State (192.168.103.62, 230.11.11.11), 00:02:33/00:00:56, flags: SPF <-- The mroute is added Incoming interface: OUTSIDE RPF nbr: 192.168.103.62 Outgoing interface list: Null <-- The OIL is empty 防火牆上的擷取顯示: <#root> firepower# show capture capture CAPI type raw-data trace interface OUTSIDE [Capturing - 1040 bytes] <-- There are ICMP packets captured on ingress interface match icmp host 192.168.103.62 any capture CAPO type raw-data interface INSIDE [Capturing - 0 bytes]

<-- There are no ICMP packets on egress
match icmp host 192.168.103.62 any</pre>

防火牆會為每個ping建立連線,但會以靜默方式捨棄封包:

<#root>

```
firepower#
show log | include 230.11.11.11
May 17 2022 11:05:47: %FTD-7-609001:
Built local-host identity:230.11.11.11
<-- A new connection is created
May 17 2022 11:05:47: %FTD-6-302020: Built inbound ICMP connection for faddr 192.168.1.99/6 gaddr 230.1
May 17 2022 11:05:47: %FTD-6-302020: Built inbound ICMP connection for faddr 192.168.103.62/6 gaddr 230
May 17 2022 11:05:49: %FTD-6-302021: Teardown ICMP connection for faddr 192.168.1.99/6 gaddr 230.11.11.
May 17 2022 11:05:49: %FTD-6-302021: Teardown ICMP connection for faddr 192.168.103.62/6 gaddr 230.11.1
May 17 2022 11:05:49: %FTD-7-609002:
Teardown local-host identity:230.11.11.11 duration 0:00:02
<-- The connection is closed
May 17 2022 11:05:51: %FTD-7-609001:
Built local-host identity:230.11.11.11
<
A new connection is created
May 17 2022 11:05:51: %FTD-6-302020: Built inbound ICMP connection for faddr 192.168.1.99/6 gaddr 230.1
May 17 2022 11:05:51: %FTD-6-302020: Built inbound ICMP connection for faddr 192.168.103.62/6 gaddr 230
May 17 2022 11:05:53: %FTD-6-302021: Teardown ICMP connection for faddr 192.168.1.99/6 gaddr 230.11.11.
May 17 2022 11:05:53: %FTD-6-302021: Teardown ICMP connection for faddr 192.168.103.62/6 gaddr 230.11.1
May 17 2022 11:05:53: %FTD-7-609002:
Teardown local-host identity:230.11.11.11 duration 0:00:02
```

```
<-- The connection is closed
```

✎注意:LINA ASP丟棄捕獲不會顯示丟棄的資料包

### 組播資料包丟棄的主要指示是:

<#root>

firepower#

show mfib

```
(*,224.0.1.40) Flags: S K
Forwarding: 0/0/0/0, Other: 0/0/0
```

```
(192.168.103.62,230.11.11.11)
```

```
Flags: K <-- The multicast stream Forwarding: 0/0/0/0,
```

Other: 27/27/0

<-- The packets are dropped

### igmp static-group

# 在FMC上配置靜態IGMP組:

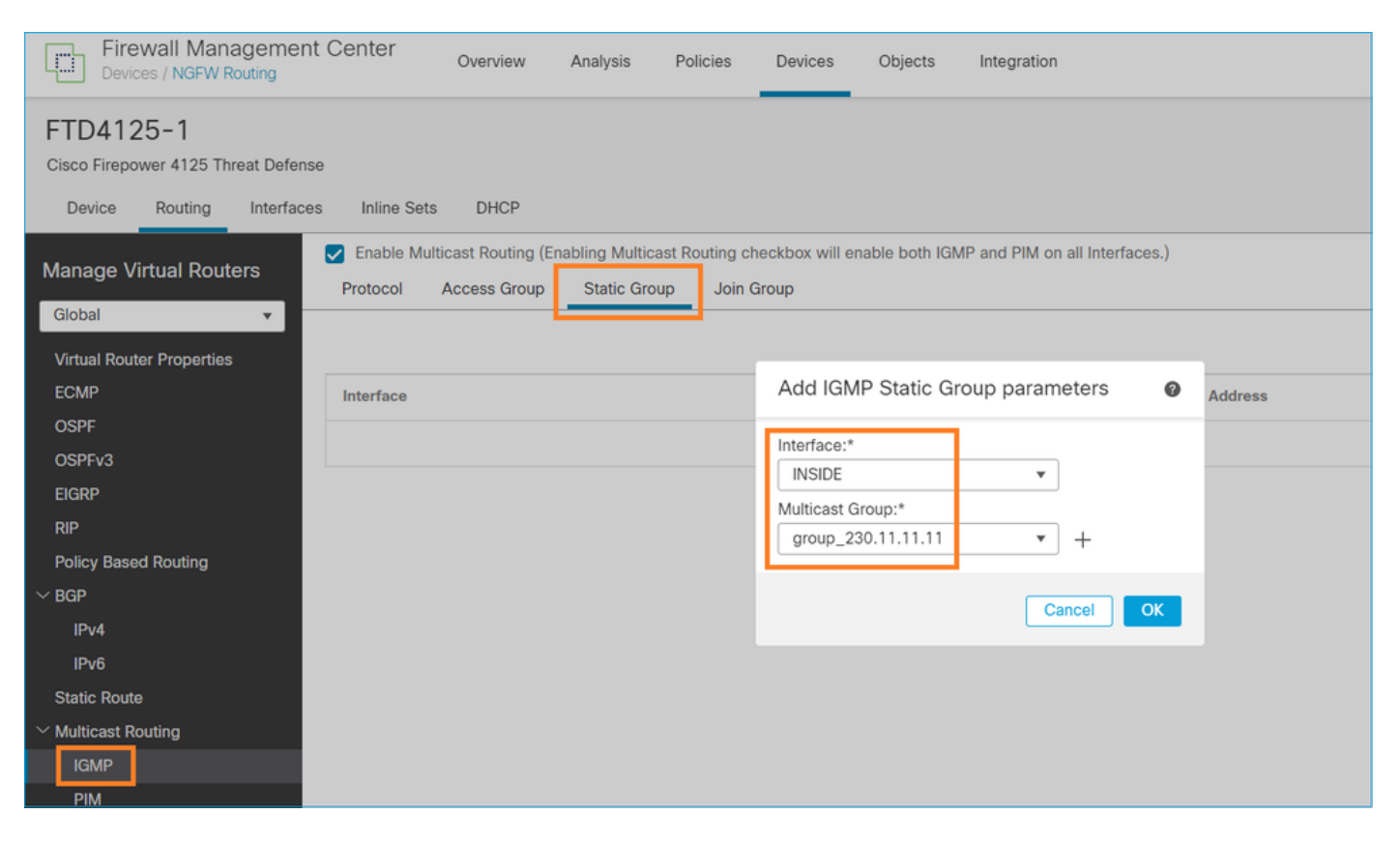

下面是後台部署的內容:

<#root>

```
interface Port-channel1.205
vlan 205
nameif INSIDE
cts manual
propagate sgt preserve-untag
policy static sgt disabled trusted
security-level 0
ip address 192.168.1.24 255.255.255.0
```

igmp static-group 230.11.11.11

<-- IGMP static group is enabled on the interface

ping失敗,但ICMP多點傳播流量現在通過防火牆轉送:

<#root>

L3-Switch#

ping 230.11.11.11 re 10000

Type escape sequence to abort. Sending 10000, 100-byte ICMP Echos to 230.11.11.11, timeout is 2 seconds:

<#root>

firepower#

show capture

capture CAPI type raw-data trace interface OUTSIDE

[Capturing - 650 bytes]

<-- ICMP packets are captured on ingress interface
match icmp host 192.168.103.62 any
capture CAPO type raw-data interface INSIDE</pre>

[Capturing - 670 bytes]

<-- ICMP packets are captured on egress interface
match icmp host 192.168.103.62 any</pre>

### <#root>

firepower#

show capture CAPI

8 packets captured

1: 11:31:32.470541 192.168.103.62 > 230.11.11.11 icmp: echo request 2: 11:31:34.470358 192.168.103.62 > 230.11.11.11 icmp: echo request 3: 11:31:36.470831 192.168.103.62 > 230.11.11.11 icmp: echo request 4: 11:31:38.470785 192.168.103.62 > 230.11.11.11 icmp: echo request ...

#### firepower#

show capture CAPO

#### 11 packets captured

1: 11:31:32.470587 802.10 vlan#205 P0 192.168.103.62 > 230.11.11.11 icmp: echo request

2: 11:31:34.470404 802.10 vlan#205 P0 192.168.103.62 > 230.11.11.11 icmp: echo request 3: 11:31:36.470861 802.10 vlan#205 P0 192.168.103.62 > 230.11.11.11 icmp: echo request 4: 11:31:38.470816 802.10 vlan#205 P0 192.168.103.62 > 230.11.11.11 icmp: echo request

◆ 注意:資料包的跟蹤顯示不正確的輸出(輸入介面與輸出相同)。如需更多詳細資訊,請檢查 Cisco錯誤ID <u>CSCvm89673。</u>

<#root>

firepower#

show capture CAPI packet-number 1 trace

1: 11:39:33.553987 192.168.103.62 > 230.11.11.11 icmp: echo request

Phase: 1 Type: CAPTURE Subtype: Result: ALLOW Elapsed time: 3172 ns Config: Additional Information: MAC Access list Phase: 2 Type: ACCESS-LIST Subtype: Result: ALLOW Elapsed time: 3172 ns Config: Implicit Rule Additional Information: MAC Access list Phase: 3 Type: ROUTE-LOOKUP Subtype: No ECMP load balancing Result: ALLOW Elapsed time: 9760 ns Config: Additional Information: Destination is locally connected. No ECMP load balancing. Found next-hop 192.168.103.62 using egress ifc OUTSIDE(vrfid:0) Phase: 4 Type: ACCESS-LIST Subtype: Result: ALLOW Elapsed time: 5368 ns Config: Implicit Rule Additional Information: Phase: 5 Type: CONN-SETTINGS

Subtype: Result: ALLOW Elapsed time: 5368 ns Config: class-map class-default match any policy-map global\_policy class class-default set connection advanced-options UM\_STATIC\_TCP\_MAP service-policy global\_policy global Additional Information: Phase: 6 Type: NAT Subtype: per-session Result: ALLOW Elapsed time: 5368 ns Config: Additional Information: Phase: 7 Type: IP-OPTIONS Subtype: Result: ALLOW Elapsed time: 5368 ns Config: Additional Information: Phase: 8 Type: CLUSTER-REDIRECT Subtype: cluster-redirect Result: ALLOW Elapsed time: 31720 ns Config: Additional Information: Phase: 9 Type: INSPECT Subtype: np-inspect Result: ALLOW Elapsed time: 488 ns Config: class-map inspection\_default match default-inspection-traffic policy-map global\_policy class inspection\_default inspect icmp service-policy global\_policy global Additional Information: Phase: 10 Type: INSPECT Subtype: np-inspect Result: ALLOW Elapsed time: 2440 ns Config: Additional Information:

Phase: 11

Type: MULTICAST

<-- The packet is multicast

Subtype:

Result: ALLOW

Elapsed time: 976 ns

Config:

Additional Information:

Phase: 12

#### Type: FLOW-CREATION

<-- A new flow is created Subtype: Result: ALLOW Elapsed time: 56120 ns Config: Additional Information: New flow created with id 5690, packet dispatched to next module

Phase: 13 Type: CAPTURE Subtype: Result: ALLOW Elapsed time: 10248 ns Config: Additional Information: MAC Access list

Result:

input-interface: OUTSIDE(vrfid:0)

input-status: up
input-line-status: up

output-interface: OUTSIDE(vrfid:0)

output-status: up output-line-status: up

Action: allow

<-- The packet is allowed Time Taken: 139568 ns

### <#root>

L3-Switch#

ping 230.11.11.11 re 500 timeout 0

Type escape sequence to abort. Sending 1000, 100-byte ICMP Echos to 230.11.11.11, timeout is 0 seconds:

<#root>

firepower# clear mfib counters firepower# !ping from the source host. firepower# show mfib 230.11.11.11 Entry Flags: C - Directly Connected, S - Signal, IA - Inherit A flag, AR - Activity Required, K - Keepalive Forwarding Counts: Pkt Count/Pkts per second/Avg Pkt Size/Kbits per second Other counts: Total/RPF failed/Other drops Interface Flags: A - Accept, F - Forward, NS - Negate Signalling IC - Internal Copy, NP - Not platform switched SP - Signal Present Interface Counts: FS Pkt Count/PS Pkt Count (\*,230.11.11.11) Flags: C K Forwarding: 0/0/0/0, Other: 0/0/0 INSIDE Flags: F NS Pkts: 0/0 (192.168.103.62,230.11.11.11) Flags: K Forwarding: 500/0/100/0, Other: 0/0/0 <-- 500 multicast packets forwarded. The average size of each packet is 100 Bytes OUTSIDE Flags: A INSIDE Flags: F NS Pkts: 500/0

igmp join-group

在FMC遠端交換機上,配置先前配置的靜態組配置並配置IGMP加入組:

| Firewall Management Ce<br>Devices / NGFW Routing                              | enter Overview                                       | Analysis                     | Policies                     | Devices                 | Objects        | Integration     |                         |
|-------------------------------------------------------------------------------|------------------------------------------------------|------------------------------|------------------------------|-------------------------|----------------|-----------------|-------------------------|
| FTD4125-1<br>Cisco Firepower 4125 Threat Defense<br>Device Routing Interfaces | Inline Sets DHCP                                     |                              |                              |                         |                |                 |                         |
| Manage Virtual Routers                                                        | Enable Multicast Routing (E<br>Protocol Access Group | nabling Multic<br>Static Gro | ast Routing cl<br>oup Join ( | heckbox will e<br>Group | nable both IGN | IP and PIM on a | II Interfaces.)         |
| Virtual Router Properties                                                     | nterface                                             |                              |                              |                         |                |                 | Multicast Group Address |
| OSPF<br>OSPFv3                                                                | NSIDE                                                |                              |                              |                         |                |                 | group_230.11.11.11      |
| EIGRP<br>RIP<br>Policy Based Routing                                          |                                                      |                              |                              |                         |                |                 |                         |
| ∨ BGP<br>IPv4                                                                 |                                                      |                              |                              |                         |                |                 |                         |
| IPv6<br>Static Route                                                          |                                                      |                              |                              |                         |                |                 |                         |
| IGMP                                                                          |                                                      |                              |                              |                         |                |                 |                         |

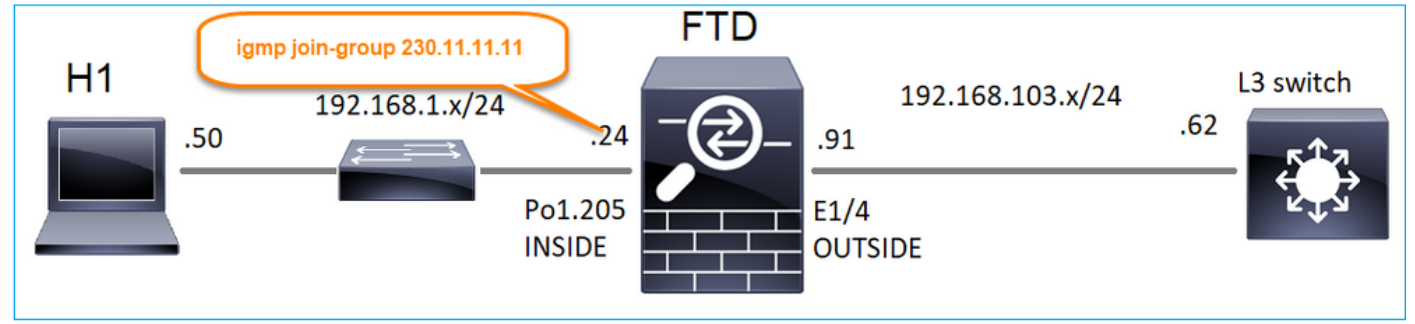

部署的配置:

### <#root>

firepower#

show run interface Port-channel1.205

!
interface Port-channel1.205
vlan 205
nameif INSIDE
cts manual
propagate sgt preserve-untag
policy static sgt disabled trusted
security-level 0
ip address 192.168.1.24 255.255.255.0

igmp join-group 230.11.11.11

<-- The interface joined the multicast group

IGMP組:

<#root>

firepower#

show igmp group

IGMP Connected Group Membership Group Address Interface Uptime Expires Last Reporter

230.11.11.11 INSIDE 00:30:43 never 192.168.1.24

<-- The group is enabled on the interface

### 在來源主機中,嘗試對230.11.11.11 IP進行第一個ICMP多點傳送測試:

<#root>

L3-Switch#

ping 230.11.11.11 repeat 10

Type escape sequence to abort. Sending 10, 100-byte ICMP Echos to 230.11.11.11, timeout is 2 seconds: Reply to request 0 from 192.168.1.24, 12 ms Reply to request 1 from 192.168.1.24, 8 ms Reply to request 2 from 192.168.1.24, 8 ms Reply to request 3 from 192.168.1.24, 8 ms Reply to request 4 from 192.168.1.24, 8 ms Reply to request 5 from 192.168.1.24, 12 ms Reply to request 6 from 192.168.1.24, 8 ms Reply to request 7 from 192.168.1.24, 8 ms Reply to request 7 from 192.168.1.24, 8 ms Reply to request 8 from 192.168.1.24, 8 ms Reply to request 9 from 192.168.1.24, 8 ms

註:如果您沒有看到所有回覆,請檢查Cisco錯誤ID <u>CSCvm90069。</u>

任務4 — 配置IGMP Stub組播路由

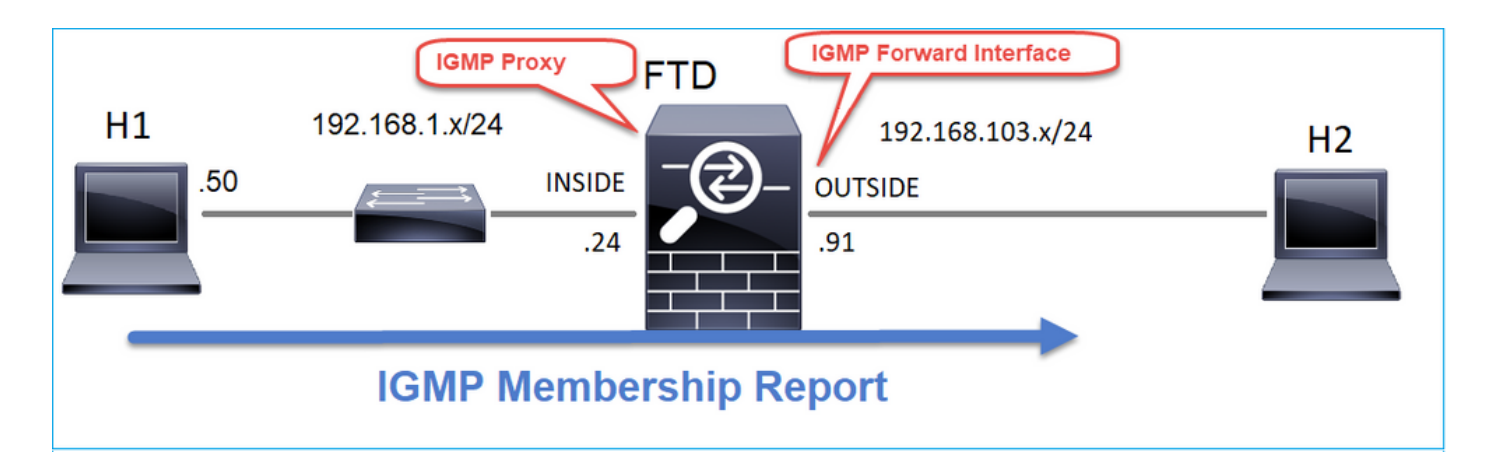

在FTD上設定存根多點傳送路由,以便將INSIDE介面上收到的IGMP成員身份報告訊息轉送到 OUTSIDE介面。

# 解決方案

| Firewall Management (<br>Devices / NGFW Routing                                                                                                    | Center <sub>Overvi</sub> | ew Analysis | Policies Devices ( | Objects Integration |                |               |  |
|----------------------------------------------------------------------------------------------------|--------------------------|-------------|--------------------|---------------------|----------------|---------------|--|
| FTD4125-1<br>Cisco Firepower 4125 Threat Defense<br>Device Routing Interfaces Inline Sets DHCP                                                                                           |                          |             |                    |                     |                |               |  |
| Manage Virtual Routers  C Enable Multicast Routing (Enabling Multicast Routing checkbox will enable both IGMP and PIM on all Interfaces.)  Protocol Access Group Static Group Join Group |                          |             |                    |                     |                |               |  |
| Global Virtual Router Properties                                                                                                    |                          |             |                    |                     |                |               |  |
| ECMP                                                                                                    | Interface                | Enabled     | Forward Interface  | Version             | Query Interval | Response Time |  |
| OSPF                                                                                                    | INSIDE                   | true        | OUTSIDE            | 2                   |                |               |  |
| OSPFv3                                                                                                    |                          |             |                    |                     |                |               |  |
| EIGRP                                                                                                    |                          |             |                    |                     |                |               |  |
| RIP                                                                                                    |                          |             |                    |                     |                |               |  |
| Policy Based Routing                                                                                                    |                          |             |                    |                     |                |               |  |
| ∼ BGP                                                                                                    |                          |             |                    |                     |                |               |  |
| IPv4                                                                                                    |                          |             |                    |                     |                |               |  |
| IPv6                                                                                                    |                          |             |                    |                     |                |               |  |
| Static Route                                                                                                    |                          |             |                    |                     |                |               |  |
| ✓ Multicast Routing                                                                                                    |                          |             |                    |                     |                |               |  |
| IGMP                                                                                                    |                          |             |                    |                     |                |               |  |

# 部署的配置:

<#root>

firepower#

show run multicast-routing

multicast-routing

<-- Multicast routing is enabled firepower#

show run interface Port-channel1.205

! interface Port-channel1.205 vlan 205 nameif INSIDE cts manual propagate sgt preserve-untag policy static sgt disabled trusted security-level 0 ip address 192.168.1.24 255.255.255.0

igmp forward interface OUTSIDE

<-- The interface does stub multicast routing

# 驗證

在FTD上啟用擷取:

### <#root>

firepower#

capture CAPI interface INSIDE trace match igmp any host 230.10.10.10

firepower#

capture CAPO interface OUTSIDE match igmp any host 230.10.10.10

### 驗證

要強制IGMP成員報告,您可以使用類似VLC的應用程式:

| 🚖 Open Media                                                                                                    |                 |
|----------------------------------------------------------------------------------------------------|-----------------|
| File Olisc Retwork Capture Device                                                                                                 |                 |
| Network Protocol                                                                                                    |                 |
| Please enter a network URL:                                                                                                    |                 |
| rtp://@230.10.10.10:5004                                                                                                    | •               |
| http://www.example.com/stream.avi<br>rtp://@:1234<br>mms://mms.examples.com/stream.asx<br>rtsp://server.example.org:8080/test.sdp |                 |
| http://www.yourtube.com/watch?v=gg64x                                                                                             |                 |
|                                                                                                    |                 |
|                                                                                                    |                 |
|                                                                                                    |                 |
|                                                                                                    |                 |
|                                                                                                    |                 |
|                                                                                                    |                 |
| Show more options                                                                                                    |                 |
|                                                                                                    | Stream 👻 Cancel |
|                                                                                                    | Enqueue Alt+E   |
|                                                                                                    | Play Alt+P      |
|                                                                                                    | Stream Alt+S    |
|                                                                                                    | Convert Alt+O   |

# FTD代理IGMP封包:

### <#root>

firepower#

show capture

capture CAPI type raw-data trace interface INSIDE

[Capturing - 66 bytes]

<-- IGMP packets captured on ingress match igmp any host 230.10.10.10 capture CAPO type raw-data interface OUTSIDE

[Capturing - 62 bytes]

<-- IGMP packets captured on egress
match igmp any host 230.10.10.10</pre>

### FTD會變更來源IP:

### <#root>

firepower#

show capture CAPI

1 packet captured

1: 12:21:12.820483 802.1Q vlan#205 P6

192.168.1.50

> 230.10.10.10 ip-proto-2, length 8 <-- The source IP of the packet on ingress interface
1 packet shown
firepower#</pre>

show capture CAPO

1 packet captured

1: 12:21:12.820743

192.168.103.91

> 230.10.10.10 ip-proto-2, length 8  $\,$  <-- The source IP of the packet on egress interface 1 packet shown

如果您在Wireshark中檢查pcap,可以看到該資料包完全由防火牆重新生成(IP標識更改)。

### 在FTD上建立一個組專案:

### <#root>

firepower#

### show igmp group

| IGMP Connected Group Membership<br>Group Address Interface               | Uptime                 | Expires         | Last Reporter |
|--------------------------------------------------------------------------|------------------------|-----------------|---------------|
| 230.10.10.10 INSIDE                                                      | 00:15:22               | 00:03:28        | 192.168.1.50  |
| <pre>&lt; IGMP group is enabled on the ingr 239.255.255.250 INSIDE</pre> | ess interf<br>00:15:27 | ace<br>00:03:29 | 192.168.1.50  |

### FTD防火牆建立2個控制平面連線:

### <#root>

firepower#
show conn all address 230.10.10.10

9 in use, 28 most used Inspect Snort: preserve-connection: 0 enabled, 0 in effect, 0 most enabled, 0 most in effect IGMP INSIDE 192.168.1.50 NP Identity Ifc 230.10.10.10, idle 0:00:09, bytes 8, flags <--- Connection terminated on the ingress interface IGMP OUTSIDE 230.10.10.10 NP Identity Ifc 192.168.103.91, idle 0:00:09, bytes 8, flags <-- Connection terminated on the egress interface</pre>

### 第一個封包的追蹤軌跡:

#### <#root>

firepower#

show capture CAPI packet-number 1 trace

6 packets captured

1: 12:21:12.820483 802.12 vlan#205 P6 192.168.1.50 > 230.10.10.10 ip-proto-2, length 8

<-- The first packet of the flow Phase: 1 Type: CAPTURE Subtype: Result: ALLOW Elapsed time: 5124 ns Config: Additional Information: MAC Access list Phase: 2 Type: ACCESS-LIST Subtype: Result: ALLOW Elapsed time: 5124 ns Config: Implicit Rule Additional Information: MAC Access list Phase: 3

Type: ROUTE-LOOKUP Subtype: No ECMP load balancing Result: ALLOW Elapsed time: 7808 ns Config: Additional Information: Destination is locally connected. No ECMP load balancing. Found next-hop 192.168.1.50 using egress ifc INSIDE(vrfid:0) Phase: 4 Type: CLUSTER-DROP-ON-SLAVE Subtype: cluster-drop-on-slave Result: ALLOW Elapsed time: 5368 ns Config: Additional Information: Phase: 5 Type: ACCESS-LIST Subtype: Result: ALLOW Elapsed time: 5368 ns Config: Implicit Rule Additional Information: Phase: 6 Type: IP-OPTIONS Subtype: Result: ALLOW Elapsed time: 5368 ns Config: Additional Information: Phase: 7 Type: NAT Subtype: per-session Result: ALLOW Elapsed time: 5368 ns Config: Additional Information: Phase: 8 Type: CLUSTER-REDIRECT Subtype: cluster-redirect Result: ALLOW Elapsed time: 40504 ns Config: Additional Information: Phase: 9 Type: MULTICAST <-- The packet is multicast

Subtype:

Result: ALLOW

Elapsed time: 976 ns

Config:

Additional Information:

Phase: 10

Type: FLOW-CREATION

<-- A new flow is created

Subtype:

Result: ALLOW

Elapsed time: 17568 ns

Config:

Additional Information:

New flow created with id 5945, packet dispatched to next module

Phase: 11

Type: FLOW-CREATION

<-- A second flow is created

Subtype:

Result: ALLOW

Elapsed time: 39528 ns

Config:

Additional Information:

Phase: 12 Type: NEXTHOP-LOOKUP-FROM-OUTPUT-ROUTE-LOOKUP Subtype: Lookup Nexthop on interface Result: ALLOW Elapsed time: 6344 ns Config: Additional Information: Found next-hop 230.10.10.10 using egress ifc OUTSIDE(vrfid:0) Phase: 13 Type: CAPTURE Subtype: Result: ALLOW Elapsed time: 9760 ns Config: Additional Information: MAC Access list Result: input-interface: INSIDE(vrfid:0) input-status: up input-line-status: up output-interface: INSIDE(vrfid:0) output-status: up output-line-status: up Action: allow

New flow created with id 5946, packet dispatched to next module

# 已知的問題

Time Taken: 154208 ns

# 在目的地區域過濾多點傳送流量

無法為與組播流量匹配的訪問控制策略規則指定目標安全區域:

| Firewall N<br>Policies / Acc                                                                                                    | lanagement C<br>ass Control / Policy I | enter d<br>Editor | Overview        | Analysis           | Policies | Devices | Objects | Integratio | n                       |            |      | Deploy                          | ۹ (                         | ¢ 💡                | 🕜 mzaf  | eiro \ ad | imin <del>v</del>         | -ihah<br>cisco | SEC | URE |
|----------------------------------------------------------------------------------------------------|----------------------------------------|-------------------|-----------------|--------------------|----------|---------|---------|------------|-------------------------|------------|------|---------------------------------|-----------------------------|--------------------|---------|-----------|---------------------------|----------------|-----|-----|
| FTD_Access_Control_Policy<br>Enter Description                                                                                                    |                                        |                   |                 |                    |          |         |         | el         |                         |            |      |                                 |                             |                    |         |           |                           |                |     |     |
| Rules         Security Intelligence         HTTP Responses         Logging         Advanced         Prefilter Policy: Default Prefilter Policy:         SSL Policy: None         Identity Policy: None |                                        |                   |                 |                    |          |         |         |            | t <u>ts (0)</u><br>Vone |            |      |                                 |                             |                    |         |           |                           |                |     |     |
| Misconfiguration! The Dest Zones must be empty!         Filter by Device       Y Search Rules         Y Search Rules       Add Category                                                                |                                        |                   |                 |                    |          |         |         |            |                         |            |      |                                 |                             |                    |         |           |                           |                |     |     |
| II Name                                                                                                    | Source<br>Zones                        | Dest Zones        | Source<br>Netwo | e Dest<br>rks Netw | orks VL  | AN Tags | Users   | Applicati  | Source<br>Ports         | Dest Ports | URLs | Source<br>Dynamic<br>Attributes | Destina<br>Dynam<br>Attribu | ati<br>lic<br>ites | Action  | Po 🖤      | E, /                      |                | 0 = | ٥   |
| V Mandatory - FTD_Access_Control_PC cy (1-1)                                                                                                    |                                        |                   |                 |                    |          |         |         |            |                         |            |      |                                 |                             |                    |         |           |                           |                |     |     |
| 1 allow_multicast                                                                                                    | INSIDE_ZONE                            | OUTSIDE_ZONE      | Any             | 224.               | 1.2.3 An | ¥.      | Any     | Any        | Any                     | Any        | Any  | Any                             | Any                         |                    | C Allow | 15 単      | $B_{0} = \mathcal{J}_{0}$ |                | 0   | 11  |
| V Default - FTD_Access_Control_Policy (-)                                                                                                    |                                        |                   |                 |                    |          |         |         |            |                         |            |      |                                 |                             |                    |         |           |                           |                |     |     |
| There are no rules in this section. Add Rule or Add Category                                                                                                    |                                        |                   |                 |                    |          |         |         |            |                         |            |      |                                 |                             |                    |         |           |                           |                |     |     |

# FMC使用手冊中也有相關說明:

| Book Contents                                |   | C Find Matches in This Book                                                                                                    |  |  |  |  |  |
|----------------------------------------------|---|----------------------------------------------------------------------------------------------------|--|--|--|--|--|
| Book Title Page                              | ^ | Internet multicast routing from address range 224.0.0/24 is not supported; IGMP group is not created when enabling multicast routing for the reserved addressess.                                                                                                    |  |  |  |  |  |
| Getting Started with Device<br>Configuration |   | Clustering                                                                                                    |  |  |  |  |  |
| > Device Operations                          |   | In clustering, for IGMP and PIM, this feature is only supported on the primary unit.                                                                                                    |  |  |  |  |  |
| $\geq$ Interfaces and Device Settings        |   | Additional Guidelines                                                                                                    |  |  |  |  |  |
| $\sim$ Routing                               |   | <ul> <li>You must configure an access control or prefilter rule on the inbound security zone to allow traffic to the multicast host,<br/>such as 224.1.2.3. However, you cannot specify a destination security zone for the rule, or it cannot be applied to</li> </ul> |  |  |  |  |  |
| Static and Default Routes                    |   | multicast connections during initial connection validation.                                                                                                    |  |  |  |  |  |
| Virtual Routers                              |   | • You cannot disable an interface with PIM configured on it. If you have configured PIM on the interface (see Configure                                                                                                    |  |  |  |  |  |
| ECMP                                         |   | PIM Protocol), disabling the multicast routing and PIM does not remove the PIM configuration. You must remove (delete) the PIM configuration to disable the interface.                                                                                                  |  |  |  |  |  |
| OSPF                                         |   | <ul> <li>PIM/IGMP Multicast routing is not supported on interfaces in a traffic zone.</li> </ul>                                                                                                    |  |  |  |  |  |
| BGP                                          |   | Do not configure FTD to simultaneously be a Rendezvous Point (RP) and a First Hop Router.                                                                                                    |  |  |  |  |  |
| RIP                                          |   |                                                                                                    |  |  |  |  |  |
| Multicast                                    |   | Configure IGMP Features                                                                                                    |  |  |  |  |  |
| Policy Based Routing                         |   | IP hosts use IGMP to report their group memberships to directly-connected multicast routers. IGMP is used to dynamically register individual hosts in a multicast group on a particular LAN. Hosts identify group memberships by sending IGMP                           |  |  |  |  |  |

# 超過IGMP介面限制時,防火牆會拒絕IGMP報告

預設情況下,防火牆允許介面上最多有500個當前活動聯接(報告)。如果超出此閾值,防火牆將 忽略來自組播接收器的其他傳入IGMP報告。

要檢查IGMP限制和活動聯接,請運行命令show igmp interface nameif:

### <#root>

asa#

### show igmp interface inside

inside is up, line protocol is up Internet address is 10.10.10.1/24 IGMP is enabled on interface Current IGMP version is 2 IGMP query interval is 125 seconds IGMP querier timeout is 255 seconds IGMP max query response time is 10 seconds Last member query response interval is 1 seconds Inbound IGMP access group is:

IGMP limit is 500, currently active joins: 500

Cumulative IGMP activity: 0 joins, 0 leaves IGMP querying router is 10.10.10.1 (this system)

IGMP debug指令debug igmp 顯示以下輸出:

<#root>

asa#

debug igmp

Apr 20 2023 09:37:10: %ASA-7-711001: IGMP: Group 230.1.2.3 limit denied on inside

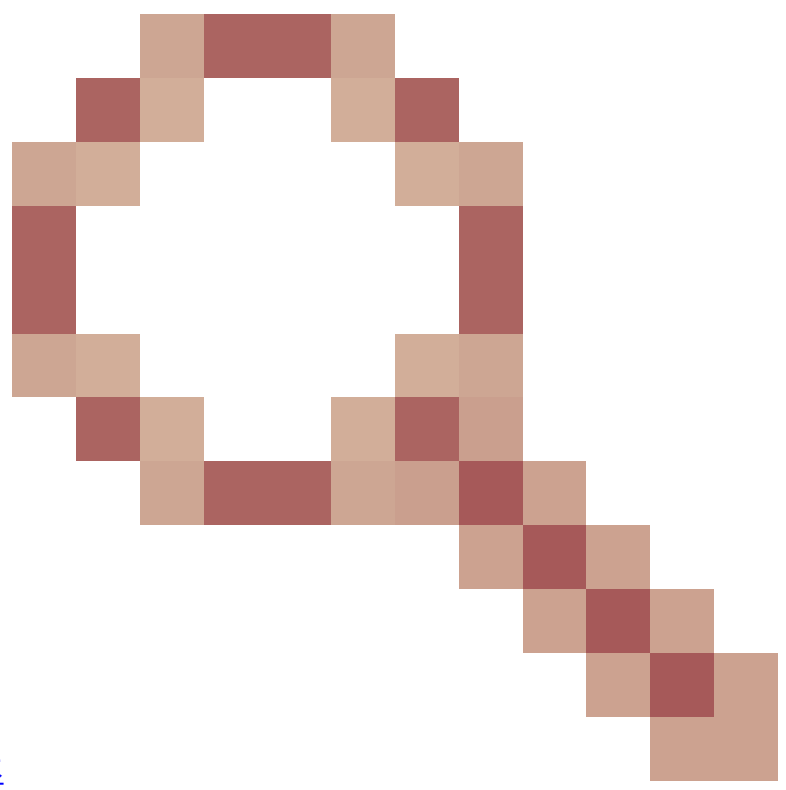

修正了思科錯誤ID <u>CSCvw60976的軟體版本</u> 允許使用者為每個介面配置最多5000個組。

防火牆忽略232.x.x.x/8地址範圍的IGMP報告

232.x.x.x/8位址範圍用於來源特定多點傳送(SSM)。防火牆不支援PIM源特定組播(SSM)功能和相關 配置。

IGMP debug指令debug igmp 顯示以下輸出:

<#root>

asa#

debug igmp

Apr 20 2023 09:37:10: %ASA-7-711001: IGMP: Received v2 Report on inside from 10.10.10.11 for 232.179.89 Apr 20 2023 09:37:10: %ASA-7-711001: IGMP: group\_db: add new group 232.179.89.253 on inside Apr 20 2023 09:37:10: %ASA-7-711001: IGMP: Exclude report on inside ignored for SSM group 232.179.89.253

思科錯誤<u>ID CSCsr53916</u>

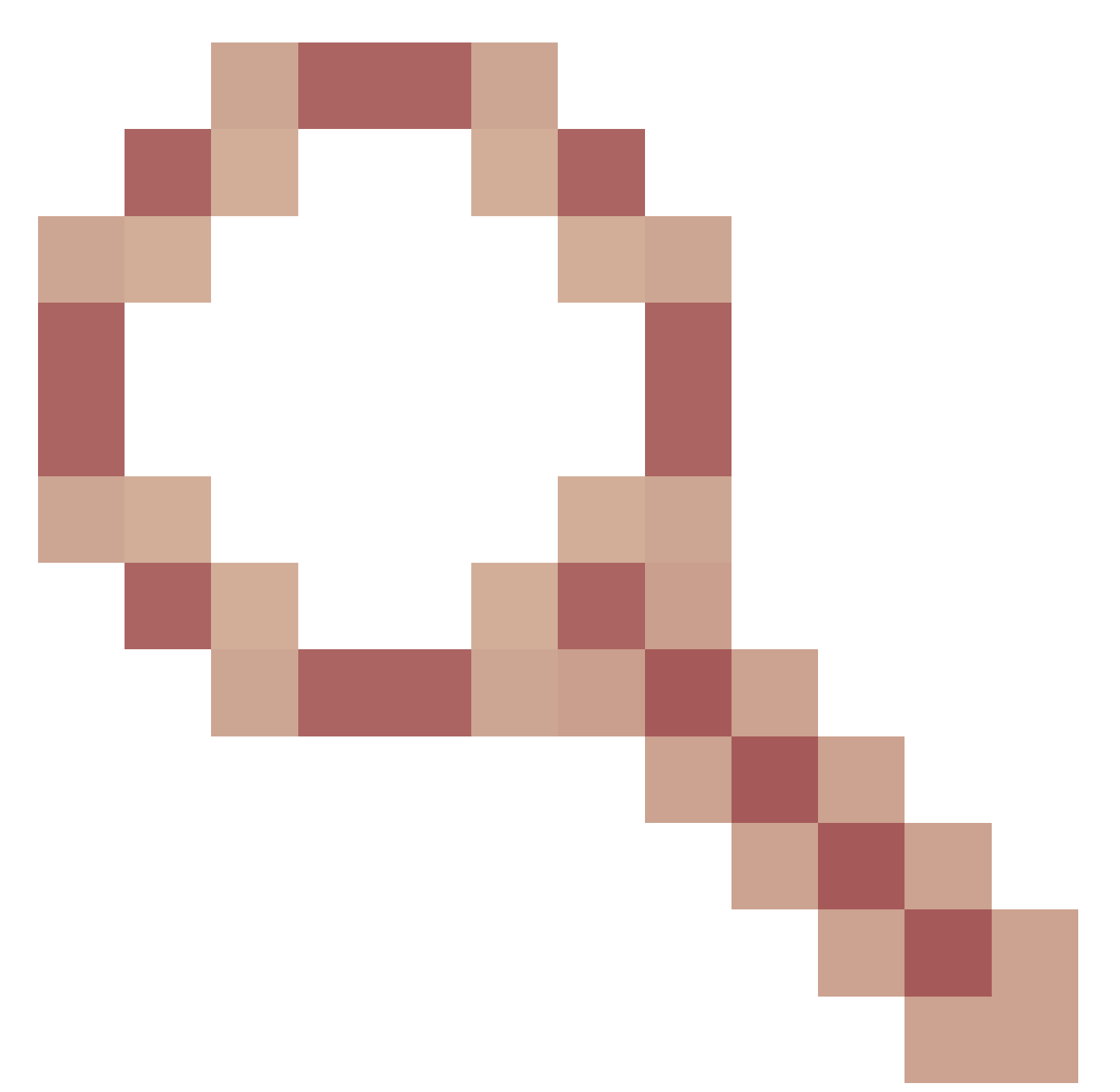

跟蹤增強功能以支援SSM範圍。

# 相關資訊

- <u>適用於Firepower威脅防禦的多點傳送路由</u>
- 排除Firepower威脅防禦和ASA組播PIM故障

# 關於此翻譯

思科已使用電腦和人工技術翻譯本文件,讓全世界的使用者能夠以自己的語言理解支援內容。請注 意,即使是最佳機器翻譯,也不如專業譯者翻譯的內容準確。Cisco Systems, Inc. 對這些翻譯的準 確度概不負責,並建議一律查看原始英文文件(提供連結)。